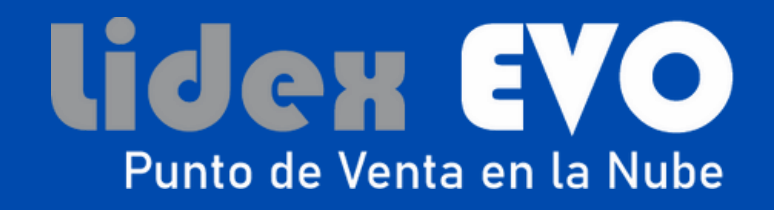

## Manual Inicial 2025 (Nuevos Usuarios)

Este manual es tu guía inicial, donde encontrarás todo lo que necesitas para comenzar a sacarle el máximo provecho a Lidex EVO. Iniciando con la configuración básica para que puedas usarlo de inmediato, nosotros también estamos aquí para asegurarnos de que tengas todo bajo control.

Tu éxito es nuestra meta. Si tienes dudas, recuerda que nuestro equipo de soporte está listo para ayudarte en cada paso del camino.

¡Comencemos juntos este nuevo capítulo!

## 1. ¡Conoce el panel del sistema!

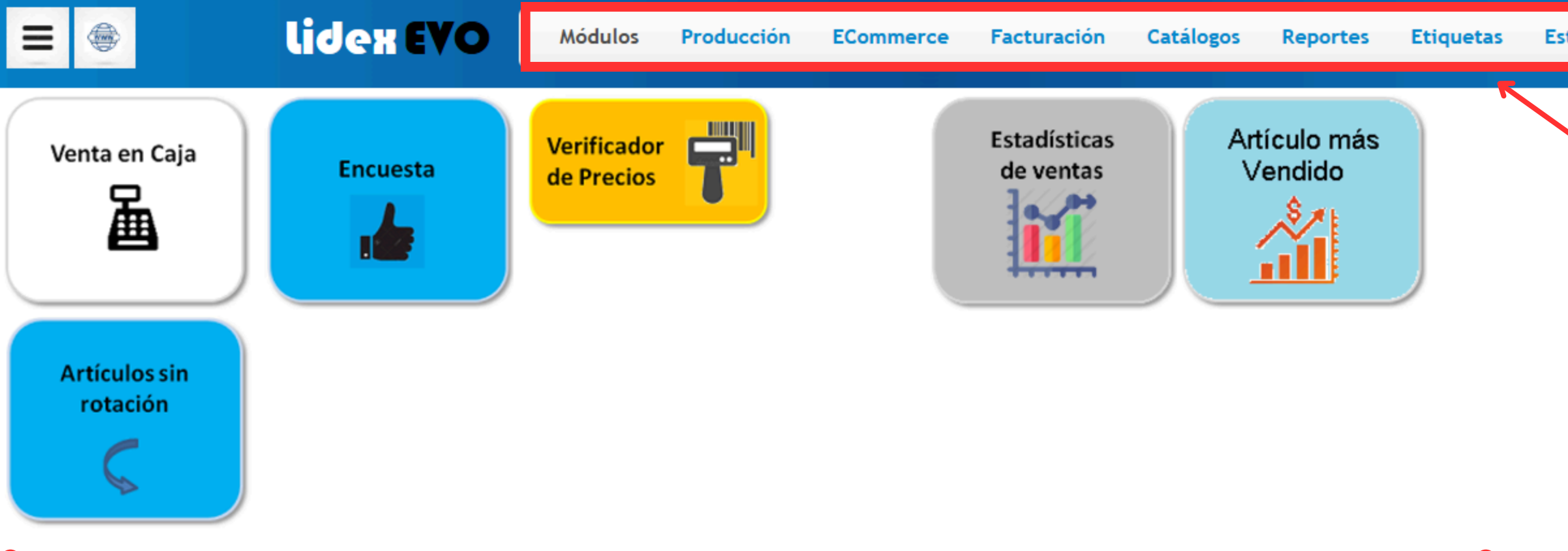

## Accesos directos

| tadísticas | Utilerías  | Ayuda |     |                | Administrador<br>Demo Abarrotes | <b>-</b> { ? |
|------------|------------|-------|-----|----------------|---------------------------------|--------------|
|            |            |       |     |                |                                 | Q            |
|            |            |       |     | Notificaciones |                                 | Nueva 🗸      |
|            | $\searrow$ |       |     | •              |                                 |              |
|            |            |       |     |                |                                 |              |
|            |            |       |     |                |                                 |              |
|            |            |       |     |                |                                 |              |
|            |            |       |     |                |                                 |              |
|            |            |       |     |                |                                 |              |
|            |            |       | Apa | arta           | dos                             |              |
|            |            |       | •   |                |                                 |              |

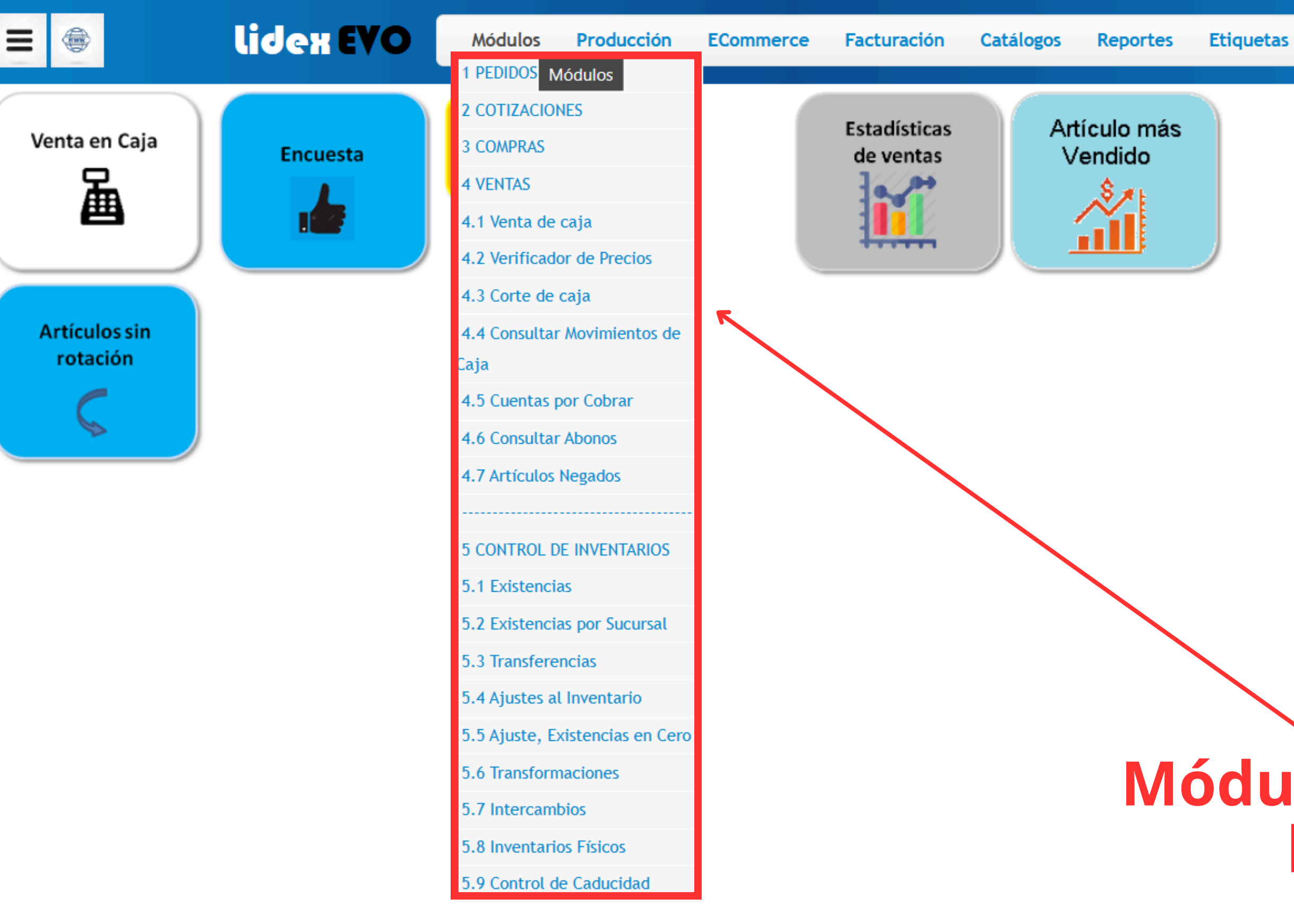

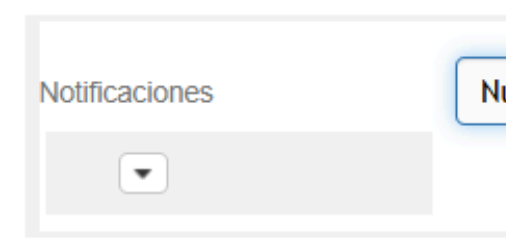

## Módulos de funciones principales

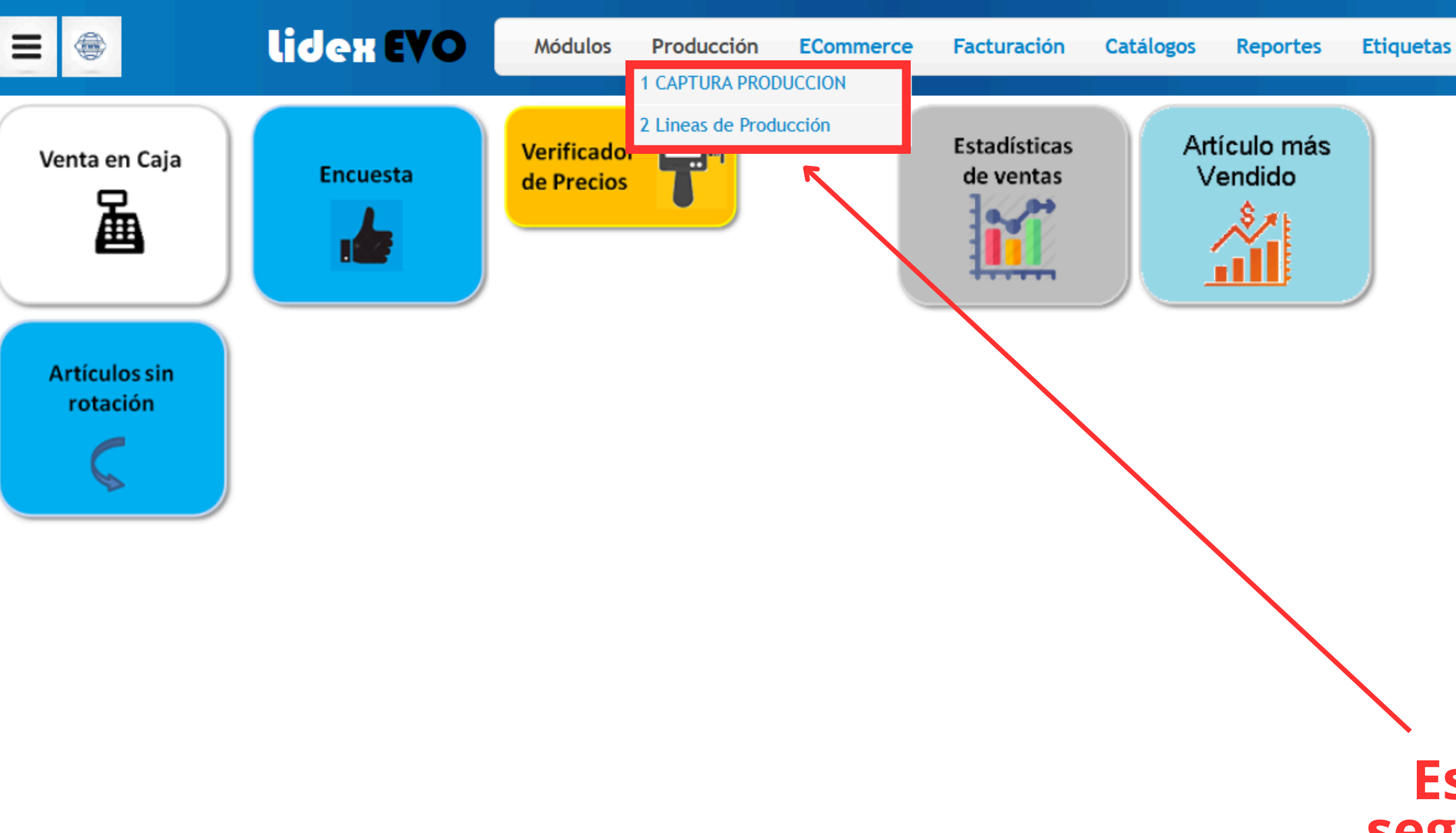

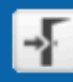

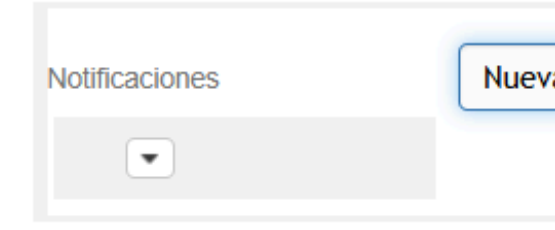

## Este apartado cambiara según el giro de tu negocio, por ejemplo "Restaurante" para activar comandas

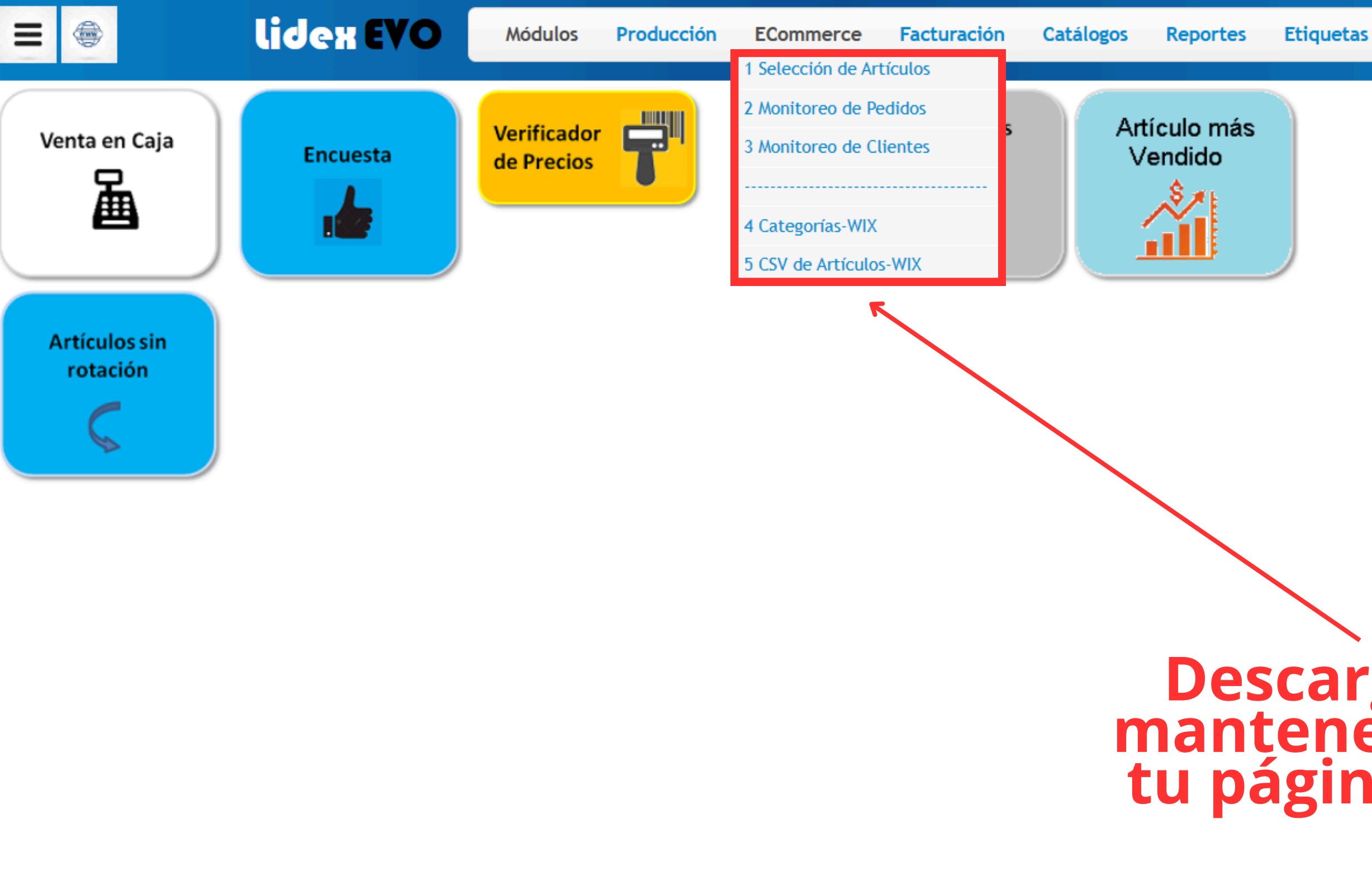

etas Estadísticas Utilerías Ayuda

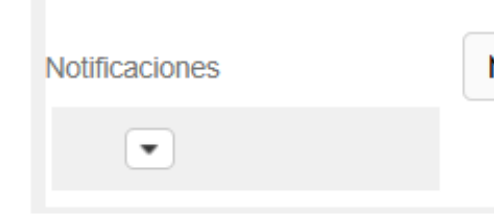

## Descarga archivos para mantener tu inventario en tu página web (compatible con WIX)

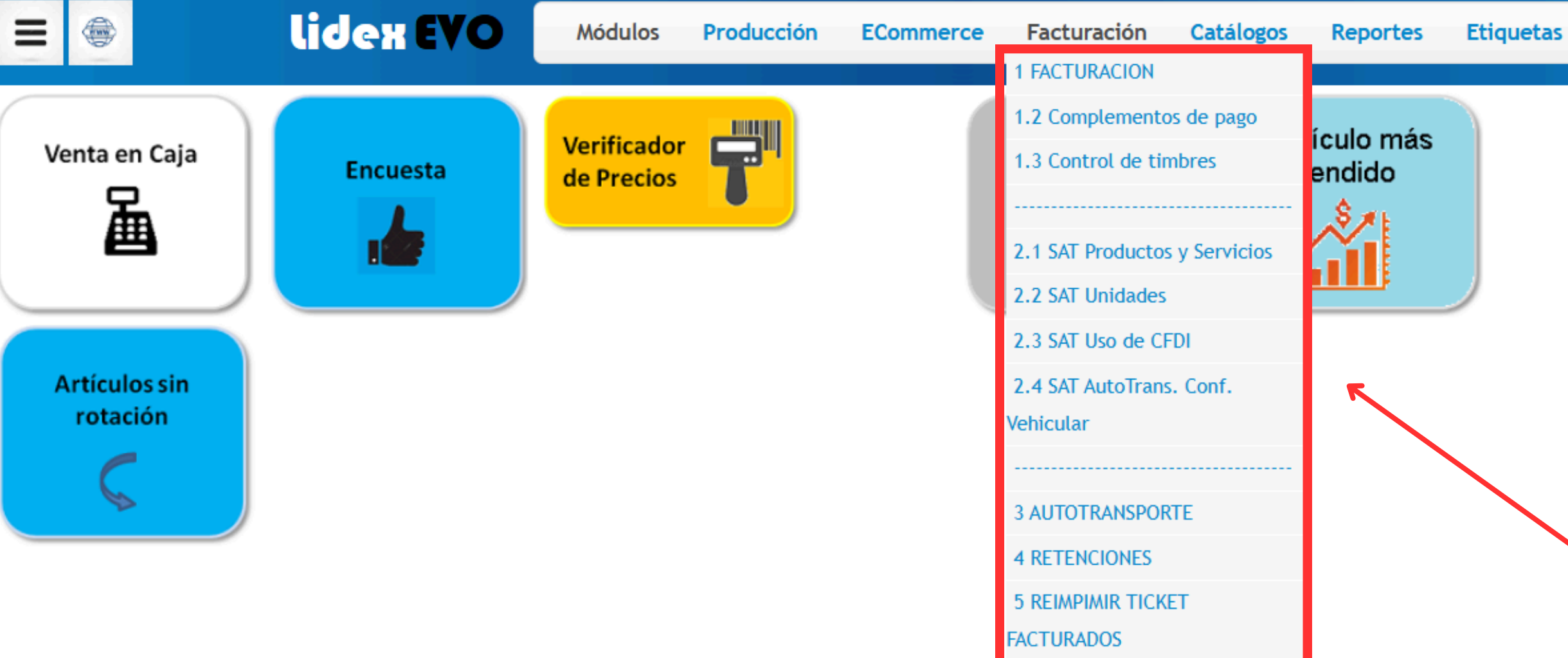

6 CORTE Z

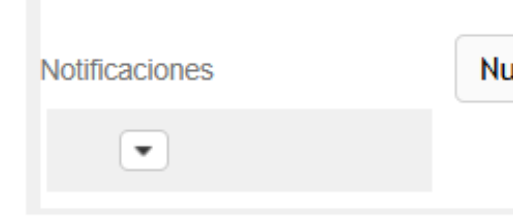

## Apartado dedicado a la facturación directa

|                           | lidex EVO | Módulos                   | Producción | ECommerce | Facturación               | Catálogos                                                                                   | Reportes                                     | Etiq |
|---------------------------|-----------|---------------------------|------------|-----------|---------------------------|---------------------------------------------------------------------------------------------|----------------------------------------------|------|
| Venta en Caja             | Encuesta  | Verificador<br>de Precios | 7          |           | Estadísticas<br>de ventas | 1.1 Cambio de<br>1.2 Modelo de<br>1.3 Cambios de<br>Filtro<br>1.4 Clasificació<br>1.5 Linea | Precios Historia<br>Precios<br>e Precios por | al   |
| Artículos sin<br>rotación |           |                           |            |           |                           | 1.6 Departame<br>1.7 Marca<br>1.8 Sub-Clasifie                                              | ntos<br>cación                               |      |
|                           |           |                           |            |           |                           | 2.1 Cliente Cla<br>2.2 Ruta<br><br>5 SUCURSAL                                               | sificación                                   |      |
|                           |           |                           |            |           |                           | 5.1 Almacén<br>5.2 Cajas<br>5.3 Personal                                                    |                                              |      |

6 PROVEEDOR

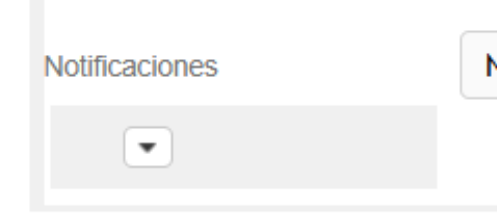

## Aquí es donde se carga toda la información para tu sistema

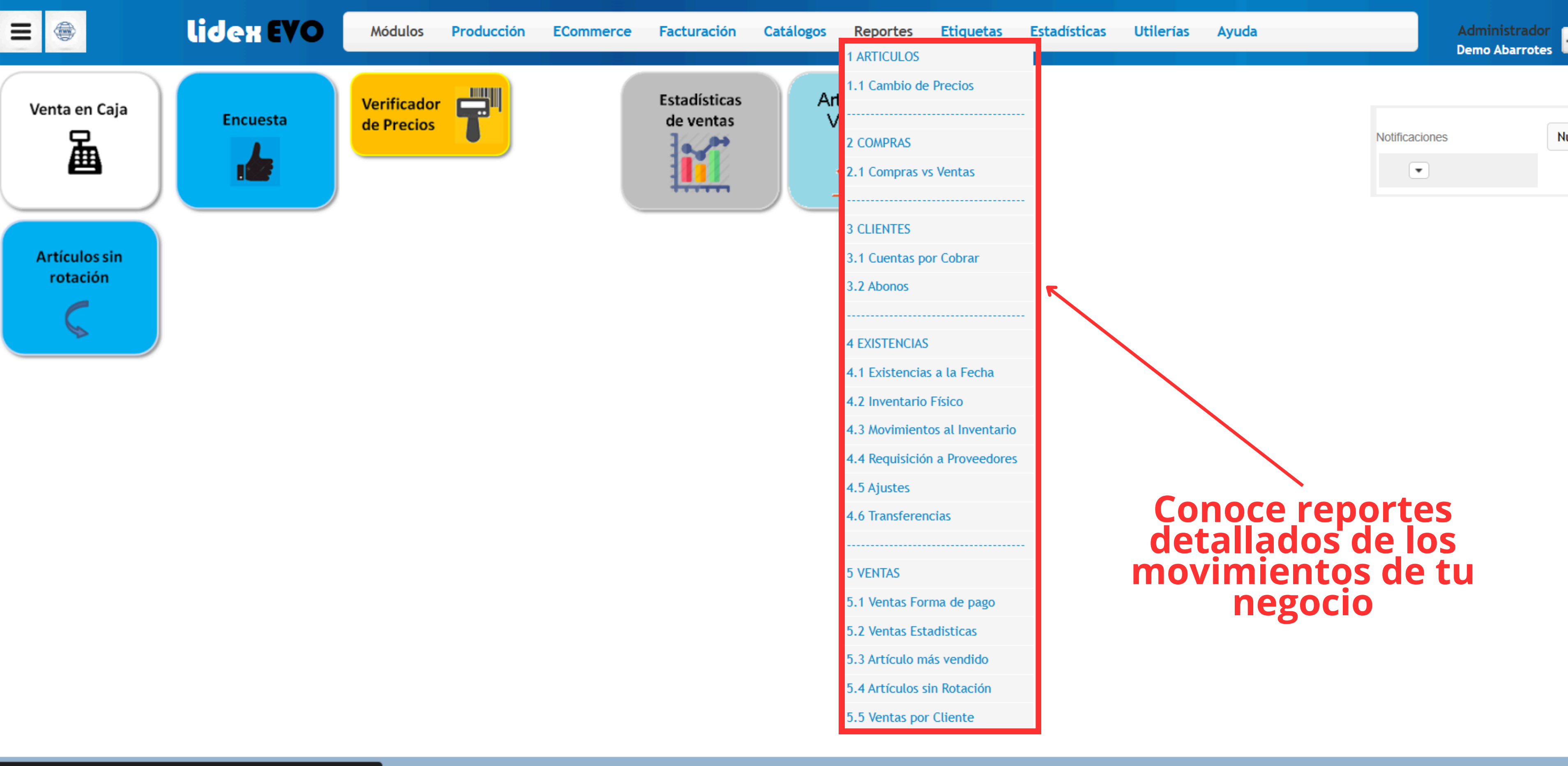

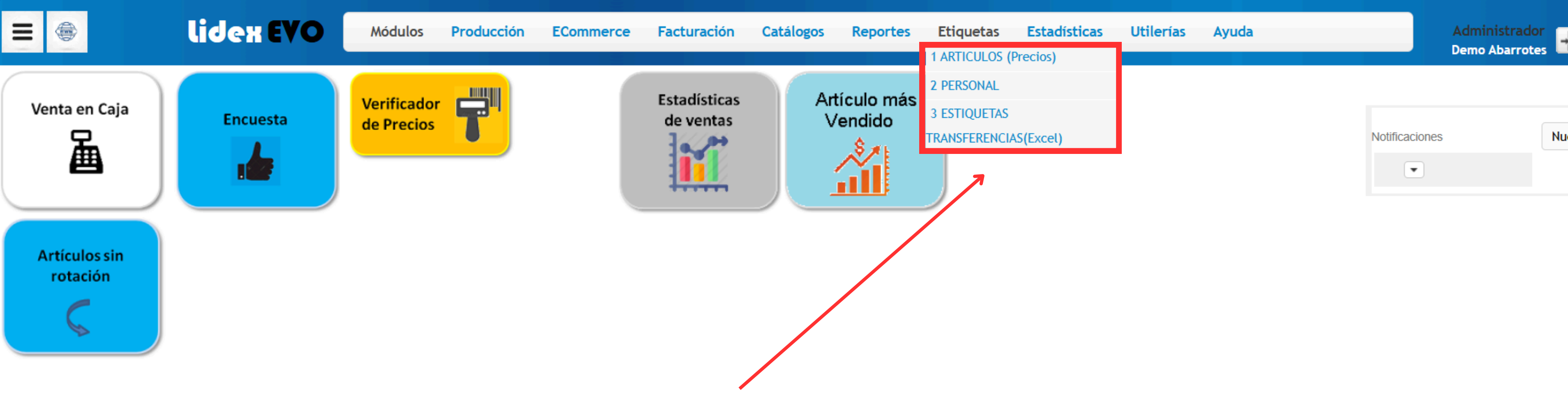

### Crea etiquetas de precios para artículos o estanterías

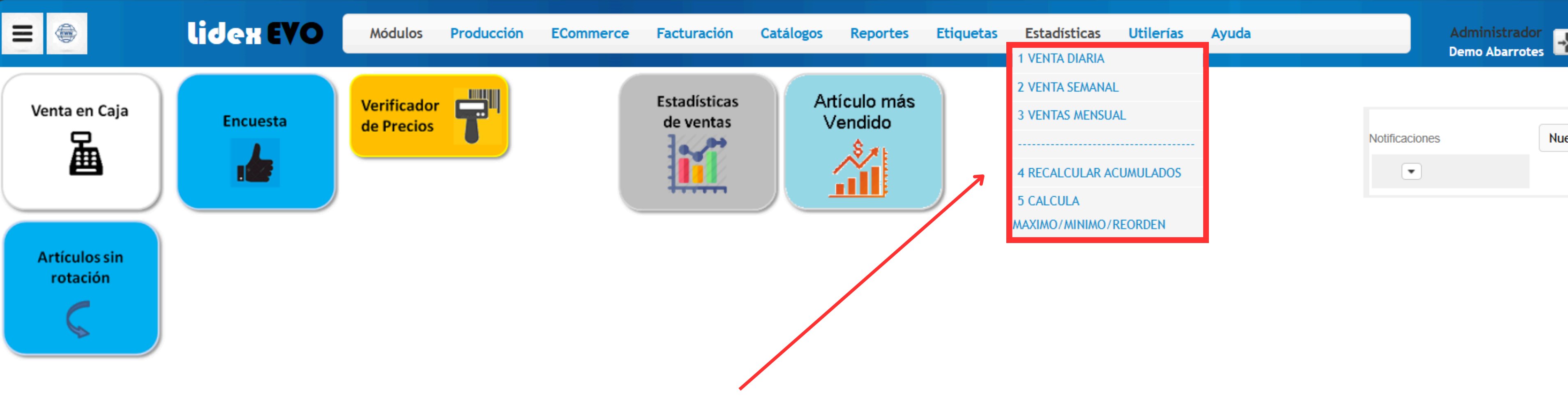

### Obtén estadísticas al momento, diarias, semanales, mensuales o por periodo

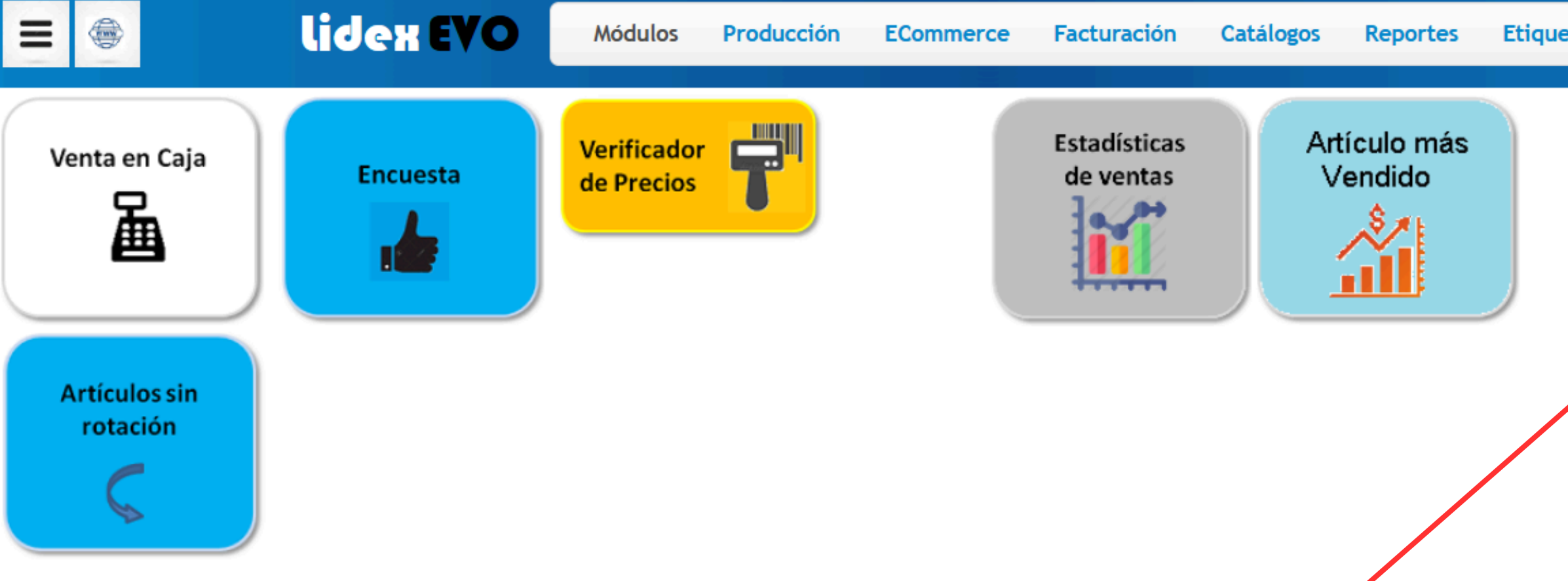

## Realiza configuraciones del sistema

| ietas | Estadísticas                                                                                                    | Utilerías Ayuda              |              | Administrado  |
|-------|----------------------------------------------------------------------------------------------------|------------------------------|--------------|---------------|
|       |                                                                                                    | 1 CONFIGURACION              |              | Demo Abarrote |
|       |                                                                                                    | 1.1 Inicializar sistema      |              |               |
|       |                                                                                                    | 1.2 Importar archivos        |              |               |
|       |                                                                                                    | 1.3 Exportar C.B.            | Notificacion | ies           |
|       | 7                                                                                                    | 1.4 Servicios de Red         | •            |               |
|       |                                                                                                    |                              |              |               |
|       |                                                                                                    | 2 SEGURIDAD                  |              |               |
|       |                                                                                                    | 2.1 Seguridad Usuario        |              |               |
|       |                                                                                                    | 2.2 Seguridad Funcionalidad  |              |               |
|       |                                                                                                    | 2.3 Seguridad Roles          |              |               |
|       |                                                                                                    | 2.4 Claves de Confirmación   |              |               |
|       |                                                                                                    |                              |              |               |
|       |                                                                                                    | 3 FORMA DE PAGO              |              |               |
|       |                                                                                                    | 3.1 DENOMINACION             |              |               |
|       |                                                                                                    | 4 IMPUESTOS                  |              |               |
|       |                                                                                                    | 5 UNIDAD                     |              |               |
|       |                                                                                                    | 6 CALENDARIO                 |              |               |
|       |                                                                                                    | 7 CORRER RELOJ               |              |               |
|       |                                                                                                    | 8 REASIGNAR CLASIFICACION    |              |               |
|       |                                                                                                    | 9 CALCULAR COSTOS A LA FECHA |              |               |
|       | l de la constante de la constante de |                              |              |               |

N

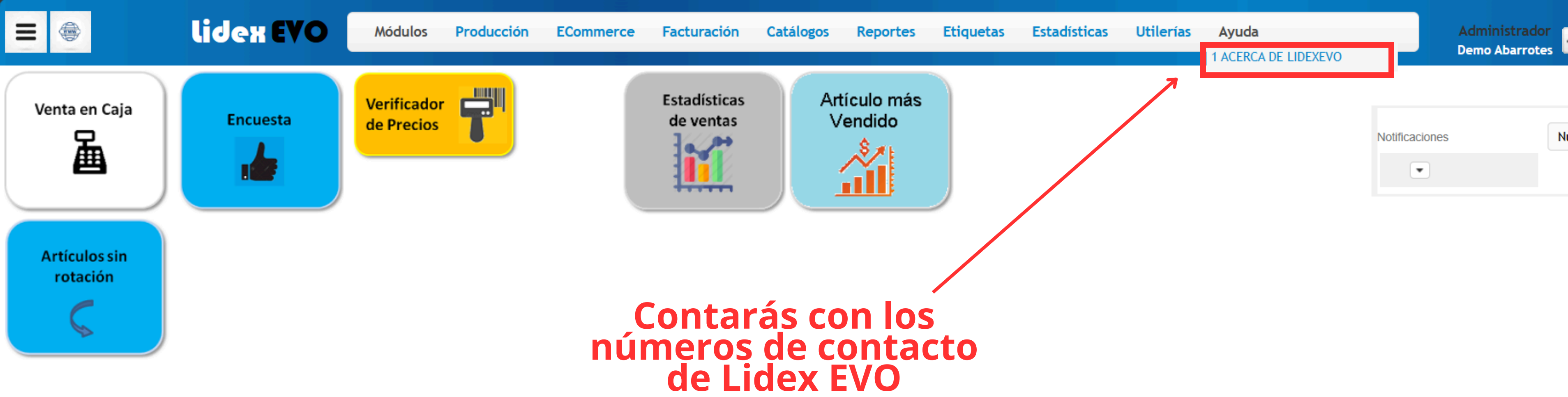

## 2. ¿Cómo dar de alta Almacenes, Cajas y Personal en mis sucursales?

Si tienes más de una sucursal es necesario iniciar registrando los almacenes, cajas y usuarios que manejan estas. Esto es importante debido si quieres obtener datos de estas desde el mismo panel.

Primero deberás acceder a **Catálogos > 5. SUCURSAL >** y dar de alta la sucursal correspondiente (recomendamos poner el nombre por ubicación o como esta conocida). Aquí podrás poner todos los datos y configuración del ticket correspondiente, modelos de precios, almacén, etc.

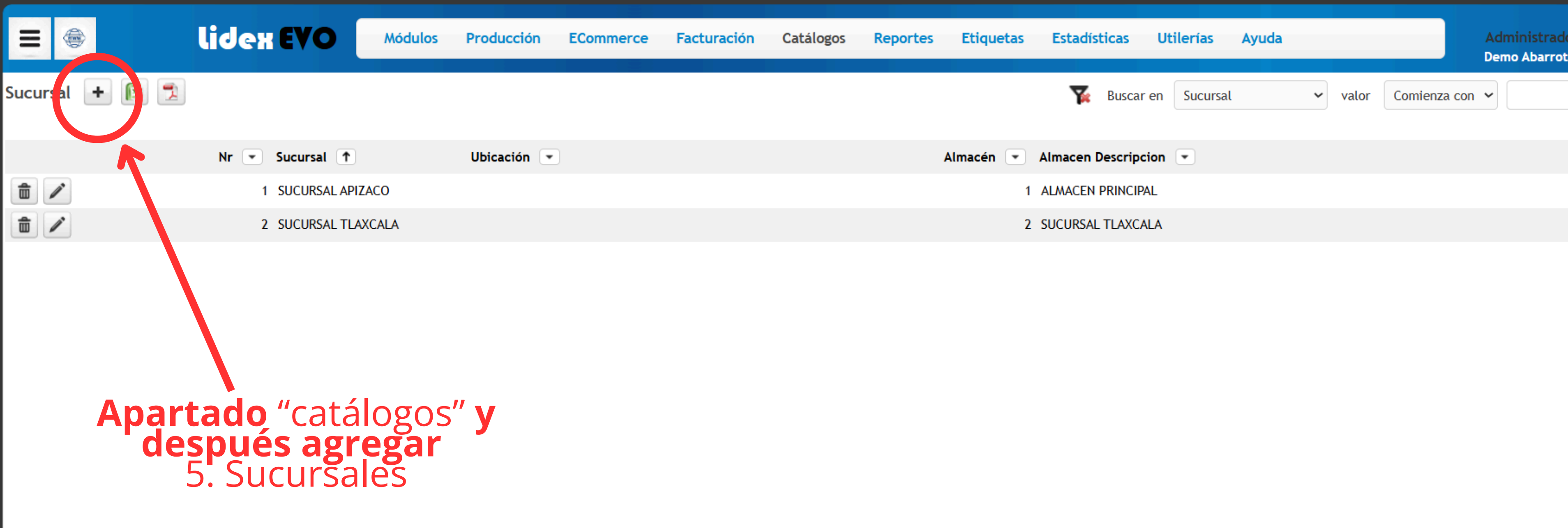

| Nr<br>Sucursal Nombre | 3<br>SUCURSAL HUAMANTLA   | 4       |             |                    |                      |
|-----------------------|---------------------------|---------|-------------|--------------------|----------------------|
| Datos Generales       | Configuración ticket      | Almacén | Facturación | Modelos de precios | Comercio Electrónico |
| Datos Generales       | Configuración ticket      | Almacén | Facturación | Modelos de precios | Comercio Electrónico |
| Ubicación             | Humantla Tlaxcala         |         |             |                    | i                    |
| Dirección             | Algún lugar avenida 000 N | l°12    |             |                    |                      |
| Colonia               | Colonia "Algún lugar"     |         |             |                    | 1.                   |
| Ciudad                | Huamantla                 |         |             |                    |                      |
| СР                    | 0000                      |         |             |                    |                      |
| Num Interior          | 0000                      |         |             |                    |                      |
| Num Exterior          | 0000                      |         |             |                    |                      |
| Estado                | Tlaxcala 🗸                |         |             |                    |                      |
| Pais                  | Mexico                    |         |             |                    |                      |
| Referencia            |                           |         |             |                    |                      |

regar los datos tantes en estos apartados

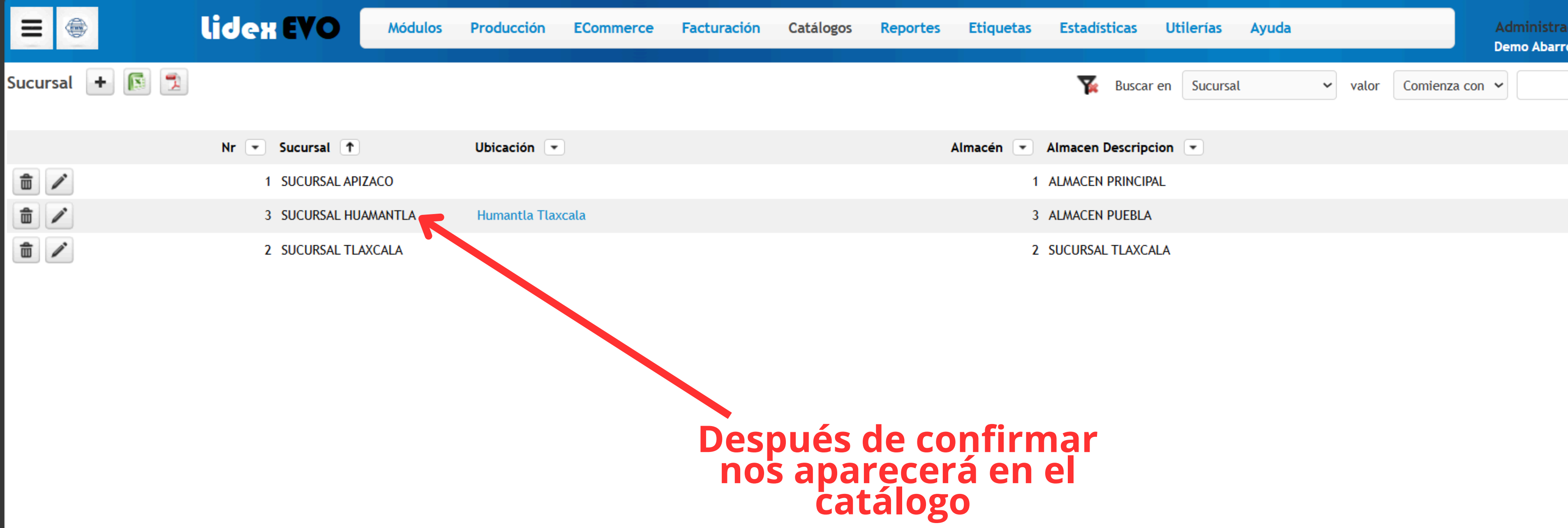

|         | lidex EVO         | Módulos              | Producción   | ECommerce | Facturación | Catálogos | Reportes | Etiq |
|---------|-------------------|----------------------|--------------|-----------|-------------|-----------|----------|------|
| Almacon | + 👔 🕱             |                      |              |           |             |           |          |      |
|         | ld 💦 Almacén 个    | Deshabil<br>Movimier | itar<br>Itos | •         |             |           |          |      |
| 1       | ALMACEN PRINCIPAL |                      |              |           |             |           |          |      |
| 1       | 2 LMACEN TLAXCALA |                      |              |           |             |           |          |      |
|         |                   |                      |              |           |             |           |          |      |

## Apartado "catálogos" y después agregar 5.1 Almacenes

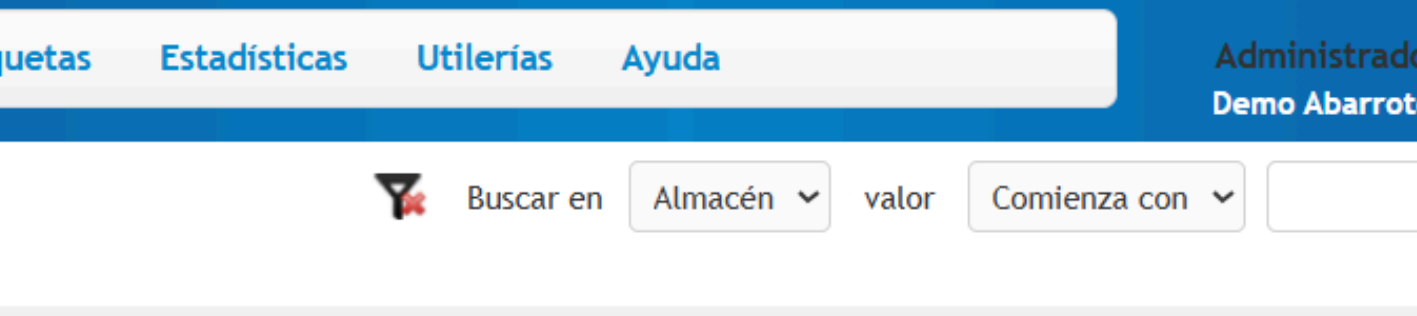

| Almacen      |             |                |   |  |  |
|--------------|-------------|----------------|---|--|--|
|              | Id          |                | 3 |  |  |
|              | Almacén     | ALMACEN PUEBLA |   |  |  |
| Deshabilitar | Movimientos |                |   |  |  |
| Confirmar    | Cancelar    |                |   |  |  |
|              |             |                |   |  |  |
|              |             |                |   |  |  |

Al agregar el almacén es recomendable que lleve n consecutivo y el nombre de su ubicación

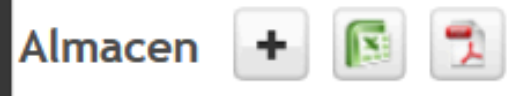

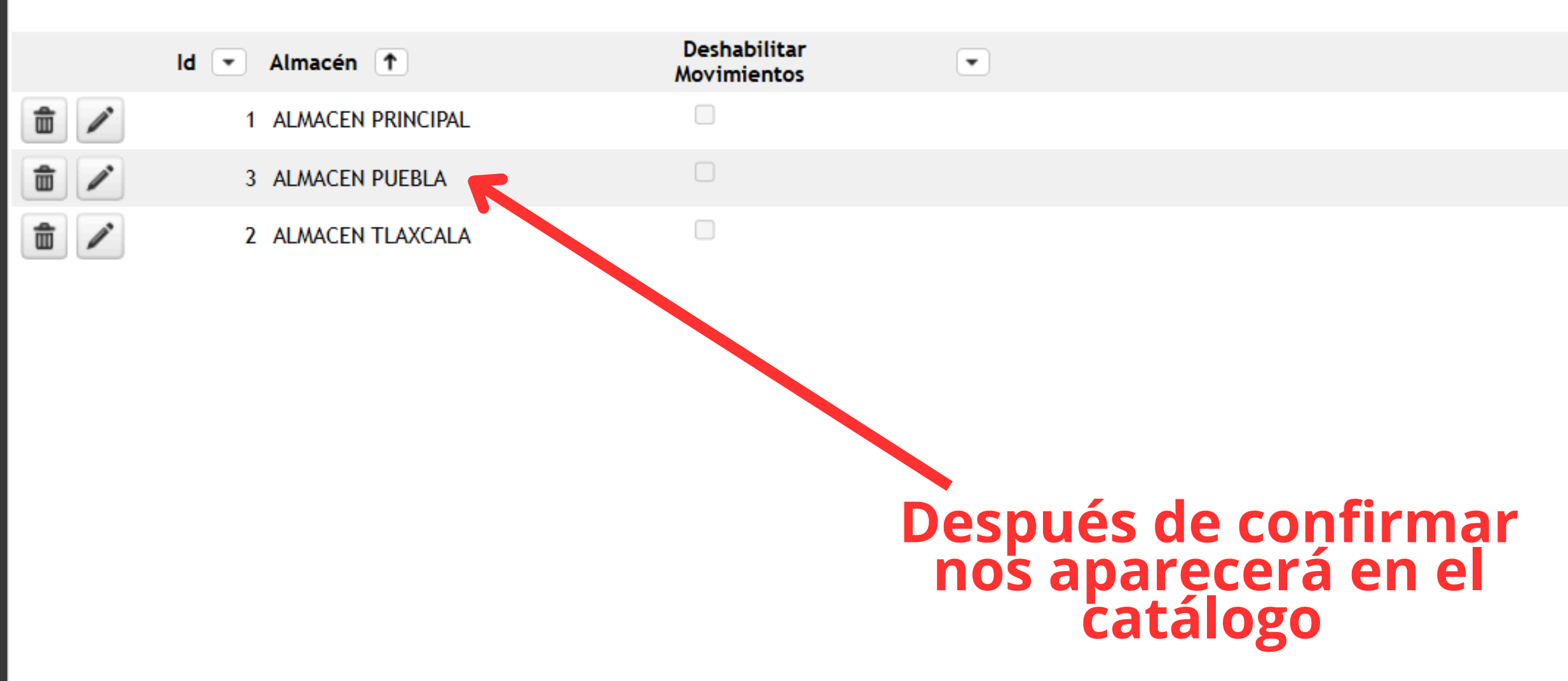

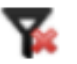

Comi

| Ξ    |     | lidex EVO              | Módulos | Producción | ECommerce  | Facturación  | Catálogos | Reportes | Etic |
|------|-----|------------------------|---------|------------|------------|--------------|-----------|----------|------|
| Cara | + 6 |                        |         |            |            |              |           |          |      |
|      | K   | Caja 💌 Nombre 🕇        |         |            | SucursalNr | Sucursal     | •         |          |      |
|      | 1   | 1 CAJA 01              |         |            |            | 1 SUCURSAL A | PIZACO    |          |      |
| â    | 1   | 2 Caja 02              |         |            |            | 1 SUCURSAL A | PIZACO    |          |      |
|      | /   | 3 CAJA 03 SUCURSAL TLA | XCALA   |            |            | 2 SUCURSAL T | LAXCALA   |          |      |

Apartado "catálogos" y después agregar 5.2 Cajas

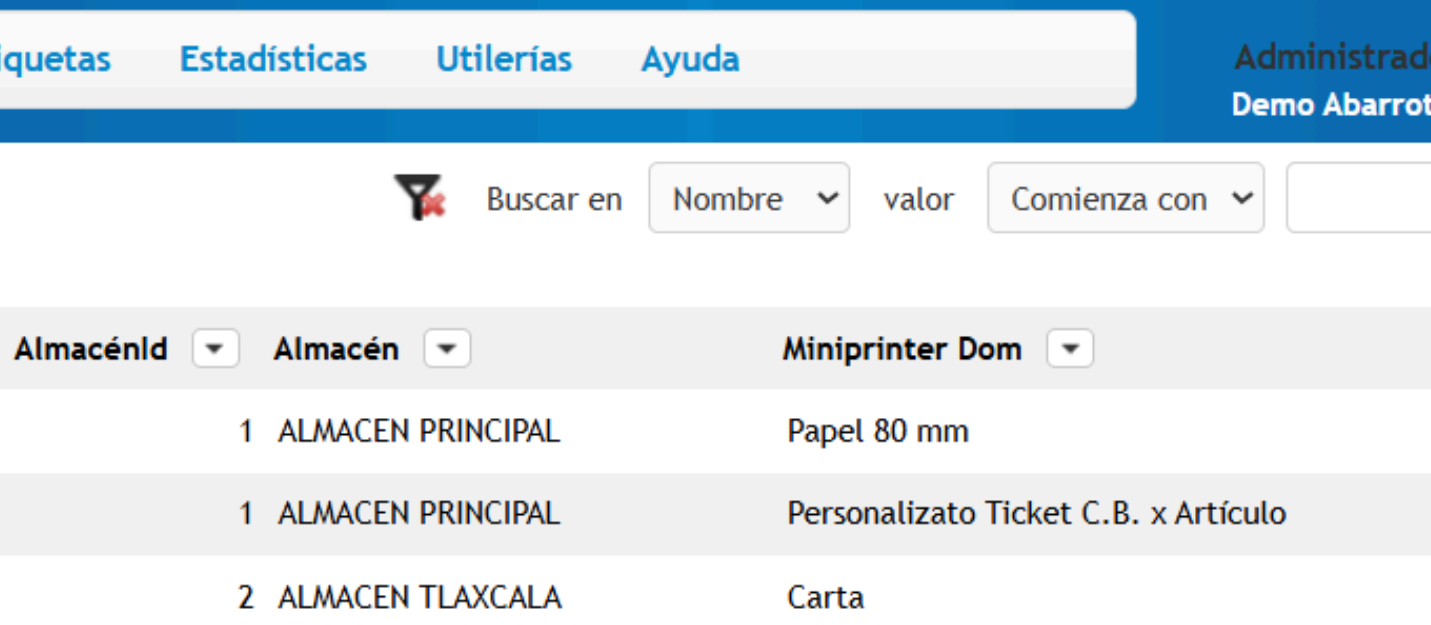

| Caja                       |                        |          |
|----------------------------|------------------------|----------|
| Caja                       | 0                      |          |
| Nombre                     | CAJA PAU PUEBLA        |          |
| Sucursal                   | 3 😚 SUCURSAL NYAMANTLA |          |
| Almacénid                  | 3 😚 ALMACEN PUEBLA     |          |
| Miniprinter Dom            | Papel 52 mm 🗸          |          |
| Ruta Servidor de Impresión |                        |          |
| Generar Ticket en PDF      |                        | Se puede |
| Venta Máxima por Corte     | \$ 10,000.00           | o número |
| Confirmar Cancelar         |                        | y almac  |

e agregar por nombre o, asignar la sucursal cén correspondiente

| =    | ۲ | lidex EVO               | Módulos | Producción | ECommerce  | Facturación   | Catálogos | Reportes | Etiquetas | Estadísticas | Utilerías     | Ayuda  |                        | Administrador<br>Demo Abarrotes |
|------|---|-------------------------|---------|------------|------------|---------------|-----------|----------|-----------|--------------|---------------|--------|------------------------|---------------------------------|
| Caja | + |                         |         |            |            |               |           |          |           |              | 🌠 🛛 Buscar er | Nombre | ✓ valor Comienz        | za con 🖌                        |
|      |   | Caja 💌 Nombre 个         |         |            | SucursalNr | • Sucursal •  |           |          | Almacér   | nid 💌 Almacé | n 💌           | м      | iniprinter Dom 💌       |                                 |
| 1    | 1 | 1 CAJA 01               |         |            |            | 1 SUCURSAL AP | IZACO     |          |           | 1 ALMACE     | EN PRINCIPAL  | P      | apel 80 mm             |                                 |
| 1    | 1 | 2 Caja 02               |         |            |            | 1 SUCURSAL AP | IZACO     |          |           | 1 ALMACE     | en principal  | P      | ersonalizato Ticket C. | B. x Artículo                   |
|      | 1 | 3 CAJA 03 SUCURSAL TLAX | CALA    |            |            | 2 SUCURSAL TL | AXCALA    |          |           | 2 ALMACE     | EN TLAXCALA   | С      | arta                   |                                 |
|      | / | 4 CAJA PAU PUEBLA       |         |            |            | 3 SUCURSAL HU | JAMANTLA  |          |           | 3 ALMACE     | EN PUEBLA     | P      | apel 52 mm             |                                 |

## Después de confirmar nos aparecerá en el catálogo

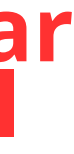

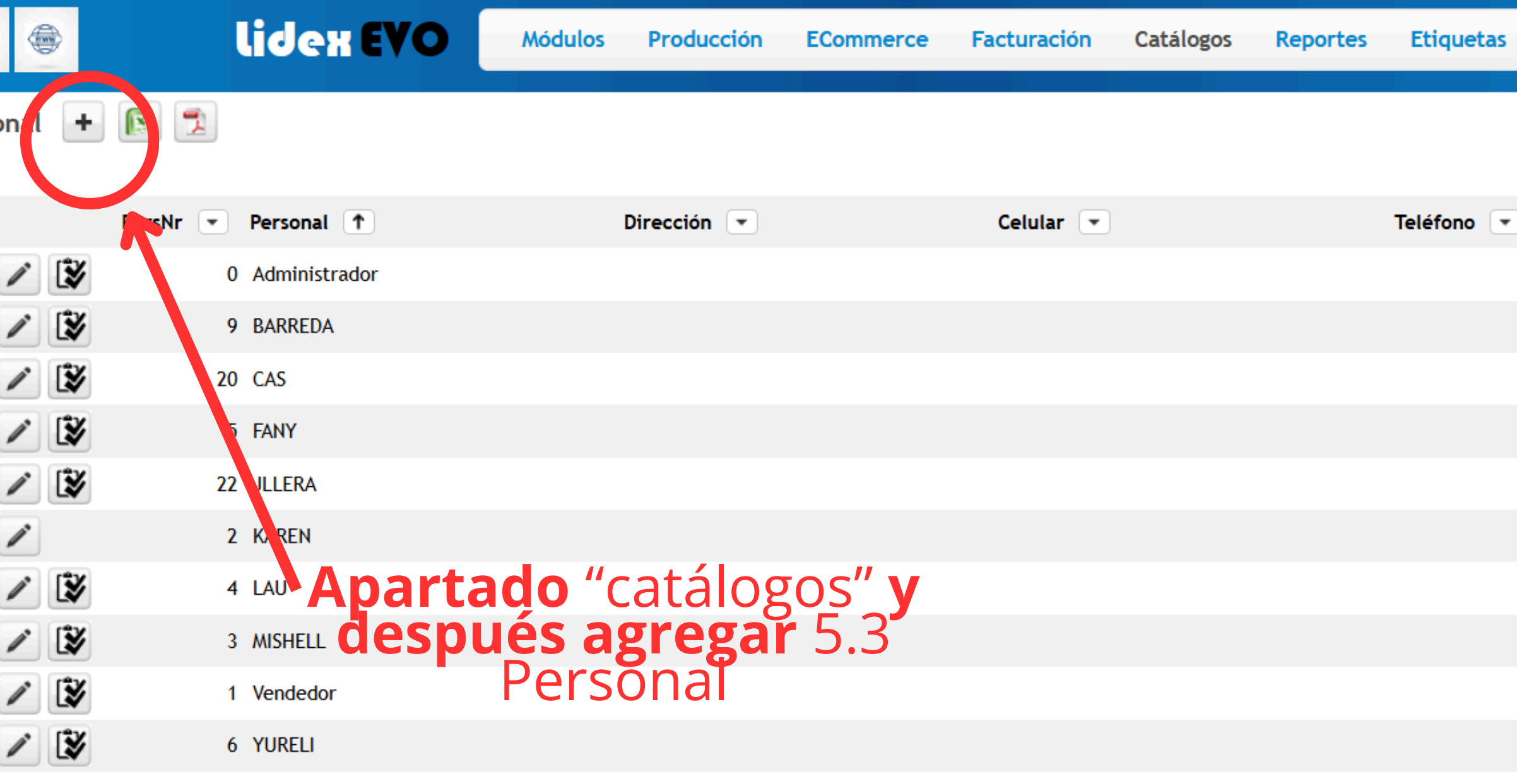

|   | Estadísticas | Utilerías     | Ayuda        |       |              | Administrador<br>Demo Abarrotes | -{ |
|---|--------------|---------------|--------------|-------|--------------|---------------------------------|----|
|   |              | 🌠 🛛 Buscar en | Personal 🗸   | valor | Comienza con | •                               |    |
| ) |              |               | Departamento | •     |              |                                 |    |
|   |              |               | Cajero       |       |              |                                 |    |
|   |              |               | Cajero       |       |              |                                 |    |
|   |              |               | Cajero       |       |              |                                 |    |
|   |              |               | Cajero       |       |              |                                 |    |
|   |              |               | Cajero       |       |              |                                 |    |
|   |              |               | Ventas       |       |              |                                 |    |
|   |              |               | Cajero       |       |              |                                 |    |
|   |              |               | Cajero       |       |              |                                 |    |
|   |              |               | Cajero       |       |              |                                 |    |
|   |              |               | Cajero       |       |              |                                 |    |
|   |              |               |              |       |              |                                 |    |

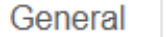

Foto

Dispositivos Móviles / Caja Preasignada

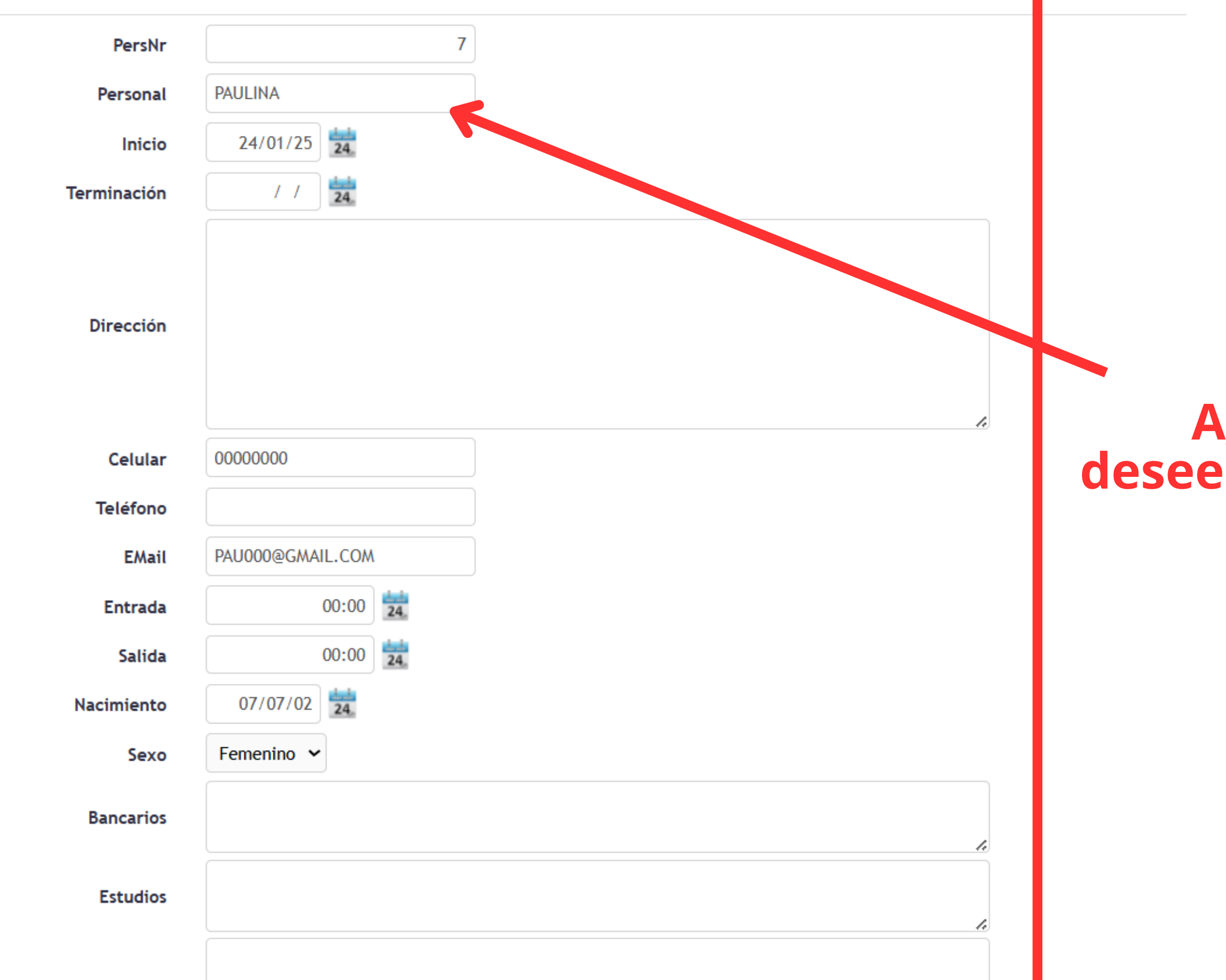

Personal

## Agregar los datos que deseemos de nuestro personal

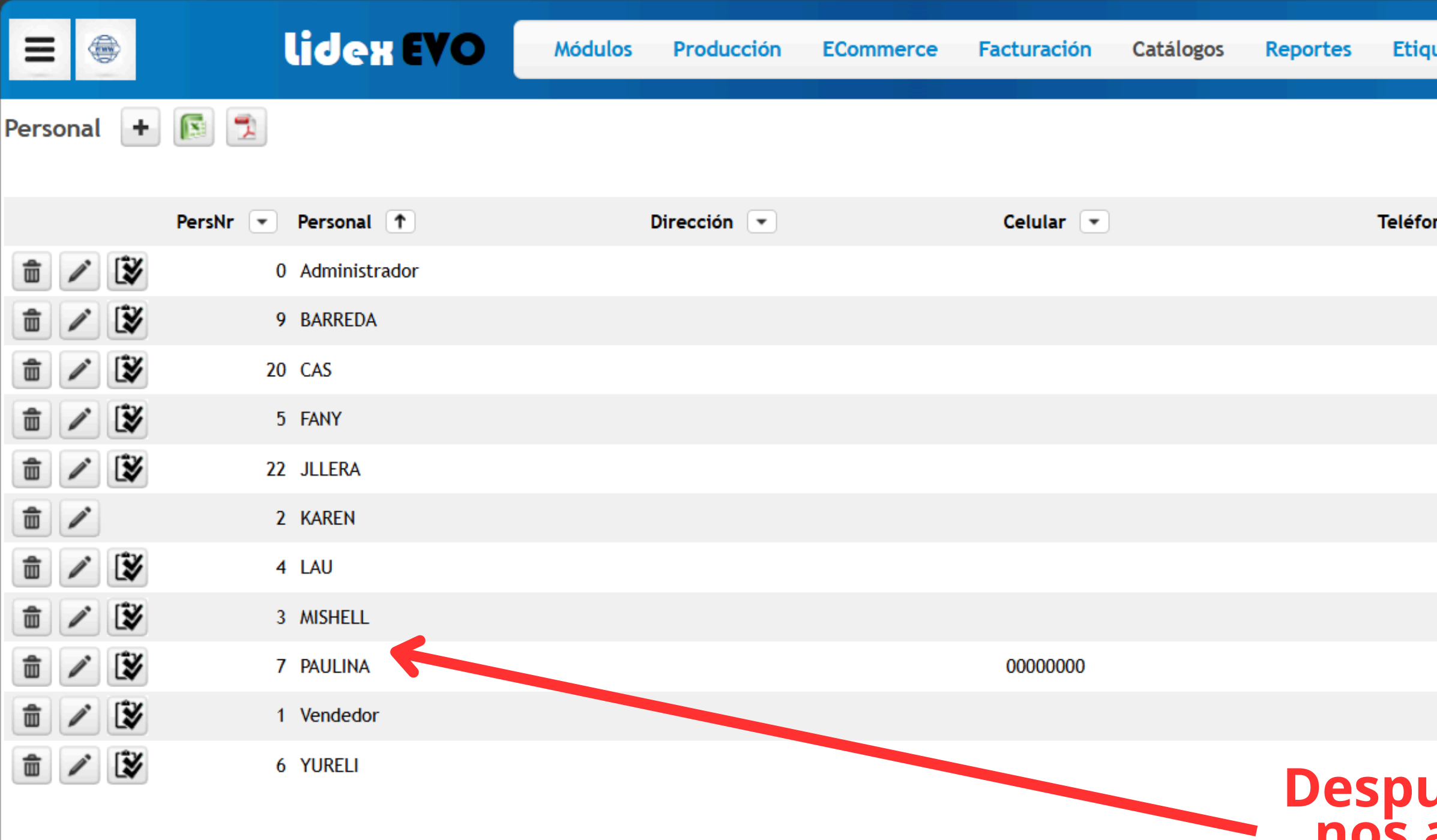

| uetas | Estadísticas | Ut | ilerías   | Ayuda        |       |              | Adr<br>Den | ninistrado<br>no Abarrote |
|-------|--------------|----|-----------|--------------|-------|--------------|------------|---------------------------|
|       |              | 7  | Buscar er | Personal 🗸   | valor | Comienza cor | n <b>~</b> |                           |
| no 💌  |              |    |           | Departamento |       |              |            |                           |
|       |              |    |           | Cajero       |       |              |            |                           |
|       |              |    |           | Cajero       |       |              |            |                           |
|       |              |    |           | Cajero       |       |              |            |                           |
|       |              |    |           | Cajero       |       |              |            |                           |
|       |              |    |           | Cajero       |       |              |            |                           |
|       |              |    |           | Ventas       |       |              |            |                           |
|       |              |    |           | Cajero       |       |              |            |                           |
|       |              |    |           | Cajero       |       |              |            |                           |
|       |              |    |           | Cajero       |       |              |            |                           |
|       |              |    |           | Cajero       |       |              |            |                           |
| _     | _            |    |           | Cajero       |       |              |            |                           |

## Después de confirmar nos aparecerá en el catálogo

## ¿Cómo subir mis artículos a mi Sistema Lidex EVO?

Este paso es de suma importancia, ya que será donde estarán tus productos y se mostrarán en todo el sistema, cuida de los precios, recomendamos manejar mayúsculas para encontrarlos de manera más sencilla

| =      |   |   |    | lide   | H EV  | Módu            | ulos Pr    | roducción   | ECommerce                             | Facturación    | Catálogos      | Reportes | Etiquetas   | Estadísticas            | Utilerías   | Ayuda    |               | Ac<br>De | lministrador<br>mo Abarrotes |
|--------|---|---|----|--------|-------|-----------------|------------|-------------|---------------------------------------|----------------|----------------|----------|-------------|-------------------------|-------------|----------|---------------|----------|------------------------------|
| Artícı | ο | + |    | Ŷ      |       |                 |            |             |                                       |                |                |          |             | 🌠 Buscar                | en Descripe | ción 🗸   | valor         | ~        |                              |
|        |   |   | 5  |        |       | Artículo 🕞      | Clave      | •           | Descripción 1                         |                | Clasificación  | Depa     | artamento 💌 | Linea 💌                 | Marca 💌     | Unidad 💌 | Existencias 💌 |          | SATClave                     |
|        | 1 |   |    | \$ 🚯 I | 7 🔒   | 3               | 92 915646  | 32          | AGUA                                  |                |                |          |             |                         |             | Pieza    | 12.0000       | 9        | 5020230                      |
|        | / |   |    | \$ 🚯 🖥 | 7 🔒 🖡 | 1               | 42 758104  | 100422      | AGUA BONAFONT E                       | BOTELLA 1 LT.  | AGUA           |          |             | AGUA                    | BONAFONT    | Pieza    | 9.0000        | 9        | Ĵ                            |
|        | 1 |   | 4  | \$     |       | 1               | 43 758104  | 001712      | AGUA BONAFONT E<br>ML.                | 3OTELLA 600    | AGUA           |          |             | AGUA                    | BONAFONT    | Pieza    | 6.0000        | 9        | Ů                            |
|        | / |   |    | \$ 💱 3 | J 🖌   | 3               | 86 AMBMIC  | CELAR       | AGUA MICELAR MA                       | RCA AMB        | DESMAQUILLANT  | ES       |             |                         |             | Pieza    | 25.0000       | ٩        | Ċ                            |
|        | / |   |    | \$ 5   | 7 🔒   | Δn <sup>3</sup> | 57 750107  | 3830028     | AGUA MINERAL PE                       |                |                |          |             |                         |             | Pieza    | 12.0000       | 9        | Ċ                            |
|        | / |   |    | \$ 🚯 🕯 | 7 🔒 🖡 |                 | 26 750107  | 3800908     | AGUA MINERAL PE                       | AFIEL 2 LITROS |                |          |             |                         |             | Pieza    | 17.0000       | 9        | Ċ                            |
|        | 1 |   |    | \$ 🚯 🕻 | 7 🔒   | 1               | 31 750107  | 3830509     | AGUA MINERAL PE                       | VAFIEL 600 ML  |                |          |             |                         |             | Pieza    | 15.0000       | 9        | Ů                            |
|        | / |   | \$ | \$ 💱 1 | 7 🔒 🖡 | 3               | 25 750107  | 3840843     | AGUA MINERAL PEI<br>1.75 LTS          | NAFIEL SIFON   |                |          |             |                         |             | Pieza    | 28.0000       | 9        | Ů                            |
|        | / |   |    | \$ 💱 🕇 | 7 🔒 🛙 | 4               | 03 00002   |             | ALCOHOL DESODO                        | RIZADO AL 96%  | MATERIA PRIMA  |          |             |                         |             | Litro    | -6.0000       | 9        | Ů                            |
|        | / |   |    | \$ 💱 🗄 | 7 🔒 🖡 | 2               | 52 750104  | 3706407     | ANIS MICO LICOR D                     | OULCE 1 LT     |                |          |             |                         |             | Pieza    | 22.0000       | ٩        | Ċ                            |
|        | 1 |   |    | \$ 💱 🗄 | 7 🔒   | 4               | 08 750104  | 5403144     | ATUN DOLORES EN                       | AGUA 140 G     |                |          |             |                         |             | Pieza    | -6.0000       | 9        | Ů                            |
|        | / |   |    | \$ 🚯 🕯 | 7 🔒 🖡 | 4               | 00 7.89556 | 65652288E12 | AZUCAR ESTANDAR                       | ι              | ABARROTES      |          |             |                         |             | Pieza    | 0.0000        | 9        | Ċ                            |
|        | / |   | 4  | \$ 💱 1 | 7 🔒   | 2               | 04 501101  | 3100156     | BAILEYS IRISH CRE<br>700 ML           | AM OF IRELAND  |                |          |             |                         |             | Pieza    | 25.0000       | 9        | Ů                            |
|        | / |   |    | \$ 💱 🕇 | 7 🔒   | 3               | 29 745303  | 8473064     | BARAJA NAIPE TOO                      | )              |                |          |             |                         |             | Pieza    | -1.0000       | ٩        | Ċ                            |
|        | 1 |   |    | \$ 5   | 7 🔒 : | 1               | 50 750103  | 5046252     | BEBIDA ENERGETIZ<br>LATA 470 ML.      | ANTE BOOST     | BEBIDA ENERGET | IZANTE   |             | BEBIDA<br>ENERGETIZANTE | BOOST       | Pieza    | 5.0000        | 9        | Ů                            |
|        | / |   | 2  | \$ 5   | 7 🔒 : | 1               | 49 750302  | 7753650     | BEBIDA ENERGETIZ<br>BLUE LATA 473 ML. | ANTE VOLT      | BEBIDA ENERGET | IZANTE   |             | BEBIDA<br>ENERGETIZANTE | VOLT        | Pieza    | 15.0000       | 9        | Ċ                            |

| Artículo          | 0                    |                          |                              |  |
|-------------------|----------------------|--------------------------|------------------------------|--|
| Clave             | 4536353456           |                          | Olasifiansian                |  |
| Descripción       | SABRITONES GRANDES   |                          | Clasificación                |  |
| Datos Generales   | s Precios Varios SAT | Producción               | General Mostrar en selección |  |
| Tipo              | Compra-Venta 🗸       |                          | Clasificación SABRITAS       |  |
| Unidad            | Pieza                | <b>°</b>                 | Descripción                  |  |
| Clasificaciór     | ۱                    | <b>°</b>                 | Categoria para ECommerce     |  |
| Departamento      |                      | Ŷ                        | Categorias Nombre            |  |
| Linea             | a                    | <b>°</b>                 | Categorias Habilitar         |  |
| Marca             | a                    | <b>û</b>                 |                              |  |
| Sub-Clasificaciór | n                    | <b>û</b>                 | Confirmar Cancelar           |  |
| Impuesto          | IVA 16%              | <b>Porcentaje</b> 16.000 |                              |  |
| Confirmar C       | ancelar              |                          |                              |  |

![](_page_34_Picture_1.jpeg)

| AIL                                        |                                                                                                    |                                                |             |                                                |                                                                                                    |                                                                         |                                                                                          |                                                           |                                                                                                  |  |
|--------------------------------------------|----------------------------------------------------------------------------------------------------|------------------------------------------------|-------------|------------------------------------------------|----------------------------------------------------------------------------------------------------|-------------------------------------------------------------------------|------------------------------------------------------------------------------------------|-----------------------------------------------------------|--------------------------------------------------------------------------------------------------|--|
| C                                          | Clave                                                                                                    | 4536353456                                     |             |                                                |                                                                                                    |                                                                         |                                                                                          |                                                           |                                                                                                  |  |
| Descrip                                    | escripción                                                                                                    |                                                |             |                                                |                                                                                                    |                                                                         |                                                                                          |                                                           |                                                                                                  |  |
| Datos                                      | Generales                                                                                                    | Precios                                        | Varios      | SAT                                            | Producción                                                                                                    |                                                                         |                                                                                          |                                                           |                                                                                                  |  |
| - Costo                                    | )S                                                                                                    |                                                |             |                                                |                                                                                                    |                                                                         |                                                                                          |                                                           |                                                                                                  |  |
| Fórm                                       | Fórmula del Costo Base       25       Costo Base \$25.0000       Ultimo Costo \$0.0000         Fecha de última actualización del Costo       24/01/25       Vitimo Costo       \$0.0000 |                                                |             |                                                |                                                                                                    |                                                                         |                                                                                          |                                                           |                                                                                                  |  |
| _ LIStas                                   | Listas de Precios          Decimales a Redondear       0 ~         Asignar                                                                                                    |                                                |             |                                                |                                                                                                    |                                                                         |                                                                                          |                                                           |                                                                                                  |  |
| Decin                                      | nales a Red                                                                                                    | ondear 0                                       | •           |                                                |                                                                                                    | Asignar<br>Precio                                                       |                                                                                          |                                                           |                                                                                                  |  |
| Decin<br>Lista                             | nales a Red<br>Ganancia %                                                                                                    | ondear 0                                       | ✓ Precio \$ | •                                              | Descuento %                                                                                                    | Asignar<br>Precio<br>despues de                                         | Importe \$                                                                               | Margen %                                                  | Utilidad \$                                                                                      |  |
| Decin<br>Lista                             | nales a Red<br>Ganancia %<br>80.0                                                                                                    | ondear 0                                       | ✓ Precio \$ | 45.000                                         | Descuento %                                                                                                    | Asignar<br>Precio<br>despues de<br>1.00                                 | Importe \$<br>\$ 45.000                                                                  | Margen %<br>44.44                                         | Utilidad \$<br>\$ 20.000                                                                         |  |
| Decin<br>Lista<br>1                        | nales a Red<br>Ganancia %<br>80.0<br>80.0                                                                                                    | ondear 0                                       | ✓ Precio \$ | 45.000                                         | Descuento %<br>0.00<br>0.00                                                                                          | Asignar<br>Precio<br>despues de<br>1.00<br>1.00                         | Importe \$<br>\$ 45.000<br>\$ 45.000                                                     | Margen %<br>44.44<br>0.00                                 | Utilidad \$<br>\$ 20.000<br>\$ 0.000                                                             |  |
| Decin<br>Lista<br>1 [<br>2 ]<br>3 [        | nales a Red<br>Ganancia %<br>80.0<br>80.0<br>80.0                                                                                                    | ondear 0 00 00 00 00                           | ✓           | 45.000<br>45.000<br>45.000                     | Descuento % 0.00 0.00 0.00                                                                                           | Asignar<br>Precio<br>despues de<br>1.00<br>1.00                         | Importe \$<br>\$ 45.000<br>\$ 45.000<br>\$ 45.000                                        | Margen %<br>44.44<br>0.00<br>0.00                         | Utilidad \$<br>\$ 20.000<br>\$ 0.000<br>\$ 0.000                                                 |  |
| Decin<br>Lista<br>1 [<br>2 [<br>3 [<br>4 [ | nales a Red<br>Ganancia %<br>80.0<br>80.0<br>80.0                                                                                                    | ondear 0 00 00 00 00 00 00 00 00 00 00 00 00 0 | Precio \$   | 45.000<br>45.000<br>45.000                     | Descuento % 0.00 0.00 0.00 0.00                                                                                      | Asignar<br>Precio<br>despues de<br>1.00<br>1.00<br>1.00                 | Importe \$<br>\$ 45.000<br>\$ 45.000<br>\$ 45.000<br>\$ 45.000                           | Margen %<br>44.44<br>0.00<br>0.00<br>0.00                 | Utilidad \$<br>\$ 20.000<br>\$ 0.000<br>\$ 0.000<br>\$ 0.000                                     |  |
| <b>Decin</b> Lista   1   2   3   4   5     | nales a Red<br>Ganancia %<br>80.0<br>80.0<br>80.0<br>80.0<br>80.0                                                                                                    | ondear 0                                       | Precio \$   | 45.000<br>45.000<br>45.000<br>45.000           | 0.00           0.00           0.00           0.00           0.00           0.00                                      | Asignar<br>Precio<br>despues de<br>1.00<br>1.00<br>1.00<br>1.00         | Importe \$<br>\$ 45.000<br>\$ 45.000<br>\$ 45.000<br>\$ 45.000<br>\$ 45.000              | Margen %<br>44.44<br>0.00<br>0.00<br>0.00<br>0.00         | Utilidad \$<br>\$ 20.000<br>\$ 0.000<br>\$ 0.000<br>\$ 0.000<br>\$ 0.000<br>\$ 0.000             |  |
| Decin                                      | nales a Red<br>Ganancia %<br>80.0<br>80.0<br>80.0<br>80.0<br>80.0                                                                                                    | ondear 0                                       | Precio \$   | 45.000<br>45.000<br>45.000<br>45.000<br>45.000 | Descuento %           0.00           0.00           0.00           0.00           0.00           0.00           0.00 | Asignar<br>Precio<br>despues de<br>1.00<br>1.00<br>1.00<br>1.00<br>1.00 | Importe \$<br>\$ 45.000<br>\$ 45.000<br>\$ 45.000<br>\$ 45.000<br>\$ 45.000<br>\$ 45.000 | Margen %<br>44.44<br>0.00<br>0.00<br>0.00<br>0.00<br>0.00 | Utilidad \$<br>\$ 20.000<br>\$ 0.000<br>\$ 0.000<br>\$ 0.000<br>\$ 0.000<br>\$ 0.000<br>\$ 0.000 |  |

![](_page_35_Picture_2.jpeg)

| â 🖊 🔛 🛱   | s 🕃 🗊 📋 🖿    |
|-----------|--------------|
| 💼 🖊 🔚 🖤 🤹 | s 🗈 🗊 🗎 🖿    |
| 💼 🖊 📷 🎬 👙 | s 🕃 🗊 🗎 🖿    |
| â 🖊 🖿 🖨   | \$ 🕏 🗊 📋 🗮   |
| â 🖊 🖿 🖨   | \$ 🕃 🗊 📋 🚍   |
| â 🖊 🖿 🖨   | \$ 🗟 🗊 📋 🗮   |
| â 🖊 🖿 🖨   | \$ 57 🗎 🗏    |
| â 🖊 🖿 🖉   | \$ 🗊 📋 🗏     |
| â 🖊 🖿 🖨   | \$ 6: 37 📋 🗏 |
| â 🖊 🖿 🖉   | \$ 🗊 🗐 📕     |
| â 🖊 🖿 🖉   | \$ 6: 37 📋 🖪 |
| â 🖊 🖿 🖉   | \$ 🗟 🗊 📋 🖪   |
| â 🖊 🖿 🖨   | \$ 6: 37 🗎 🗏 |
| â 🖊 🖿 🖉   | \$ 🗊 📋 📕     |
| â 🖊 🖿 蒙   | \$ 6: 37 🗎 🗏 |
| â 🖊 🗽 🎹 🤹 | \$ 6: 37 🗎 🗏 |
| â 🖊 🔚 🖤   | \$ 6 3 1     |
| â 🖊 🗽 🎹 🤹 | \$ 🗟 🗊 🗎 🖿   |
| â 🖊 📷 🏼 😂 | \$ 6 3 🗎 🖿   |
| â 🖊 🔚 🖤 🤹 | \$ 6: 37 🗎 🔳 |
| â 🖊 📷 🏢 🤹 | \$ 6 37 🗎 🚍  |

| 12       7304780739       SABRITAS RECETA CRUIJENTE FLAMIN<br>FLAMIN HOT TO G       Pieza       2.000 %       1         12       7304780739       SABRITAS TOSTITOS BOLZAZATTA<br>FLAMIN HOT TIO G       Pieza       0.000 %       1         12       7301111508       SABRITAS RECETA CRUIJENTE FLAMIN<br>FLAMIN HOT TIO G       Pieza       0.000 %       1         120       7301111508       SABRITAS RECETA CRUIJENTE FLAMIN<br>FLAMIN HOT TIO G       SABRITAS COSTITOS BOLZAZATRA       Pieza       0.000 %       1         124       7301111508       SABRITAS RECETA CRUIJENTE FLAMIN       SABRITAS COSTITOS BOLZAZATRA       Pieza       0.000 %       1         124       7301111508       SABRITAS RECETA CRUIJENTE FLAMIN       SABRITAS COSTITOS BOLZAZATRA       Pieza       0.000 %       1         123       7301111508       SABRITAS RECETA CRUIJENTE FLAMIN       SABRITAS COSTINGS BOLZAZATRA       Pieza       0.000 %       1         124       7301111111       SABRITAS COSTINGS BOLZAZATRA       SABRITAS COSTINGS BOLZAZATRA       Pieza       0.000 %       1         124       740111111       SABRITAS COSTINGS BOLZAZATRA       SABRITAS COSTINGS BOLZAZATRA       Pieza       0.000 %       1         124       84040129       SUTY DURATAVERDE 275 ML       Pieza       0.000 %       1                                                                                                    | 169          | 7501011159266 | SABRITAS RECETA CRUJIENTE FLAMIN                   |            |               |        | Pieza | 0.0000    |   |          |
|----------------------------------------------------------------------------------------------------|--------------|---------------|----------------------------------------------------|------------|---------------|--------|-------|-----------|---|----------|
| 2 /2 00470023/by       SABRITAN TOSTITOS BOLZAZATINA       Pieza       0.000        1         17 0 700111100       SABRITONES 160 G       Pieza       0.000        1         17 0 700111100       SABRITONES 60 G       Pieza       0.000        1         17 0 700111100       SABRITONES 60 G       Pieza       0.000        1         17 0 700111100       SABRITONES 60 G       Pieza       0.000        1         17 0 70030102       SABRITONES GRANDES       SABRITONES CRANDES       Pieza       0.000        1         18 0 70050102       SARRITONES CRANDES       SABRITONES CRANDES       Pieza       0.000        1       1         19 0 70050102       SARRITAN LECENCET LITURE       Pieza       0.000        1       1       1       1       1       1       1       1       1       1       1       1       1       1       1       1       1       1       1       1       1       1       1       1       1       1       1       1       1       1       1       1       1       1       1       1       1       1       1       1       1       1       1       1       1       1       1       1       1                                                                                                    | 326          | 7500478007639 | SABRITAS RECETA CRUJIENTE FLAMIN<br>HOT 70 G       |            |               |        | Pieza | 2.0000    | Ċ |          |
| 170       75001115006       SARRTONES 160 G       Pieza       0.000        1         124       75001114205       SARRTONES GA       SARRTONES GA       Pieza       0.000        1         140       91535345       SARRTONES GANDES       SARRTONES GANDES       Pieza       0.000        1       1         151       750101160       SARRTONES GANDES       SARRTONES CANDES       Pieza       0.000        1       1         161       640400120       SKYT DURAZHO 275 AL       Fieza       0.000        1       1       1       1       1       1       1       1       1       1       1       1       1       1       1       1       1       1       1       1       1       1       1       1       1       1       1       1       1       1       1       1       1       1       1       1       1       1       1       1       1       1       1       1       1       1       1       1       1       1       1       1       1       1       1       1       1       1       1       1       1       1       1       1       1       1       1       1                                                                                                    | 249          | 7500478023189 | SABRITAS TOSTITOS BOLZAZA XTRA<br>FLAMIN HOT 110 G |            |               |        | Pieza | 0.0000    | Ċ |          |
| 247       750101149205       SABRITONES GG A       SABRITAS       Pieza       0.000 <                                                                                                    | 170          | 7501011151086 | SABRITONES 160 G                                   |            |               |        | Pieza | 0.0000    | Ů |          |
| 140       \$36353:45       \$ABRITONES GRANDES       SABRITAS       Pieza       0.000 %       )       )         123       501030020       \$AGRITA VIUDA EL ANCHEZ I LITO       Pieza       0.000 %       )       )       andata         138       4851 25       \$64000100       \$KYY DURAZNO 275 ML       Pieza       0.000 %       )       )       andata         136       6464001000       \$KYY DURAZNO 275 ML       Pieza       0.000 %       )       )       )       andata         136       6464001000       \$KYY DURAZNO 275 ML       Pieza       0.000 %       )       )       )       )       )       )       )       )       )       )       )       )       )       )       )       )       )       )       )       )       )       )       )       )       )       )       )       )       )       )       )       )       )       )       )       )       )       )       )       )       )       )       )       )       )       )       )       )       )       )       )       )       )       )       )       )       )       )       )       )       )       )                                                                                                    | 247          | 7501011149205 | SABRITONES 60 G                                    |            |               |        | Pieza | 0.0000 🔍  | Ů |          |
| 123       750103501026       SANGRITA VIUDA BANACHEZ I LITRO       Pieza       0.000        1       1       1       1       1       1       1       1       1       1       1       1       1       1       1       1       1       1       1       1       1       1       1       1       1       1       1       1       1       1       1       1       1       1       1       1       1       1       1       1       1       1       1       1       1       1       1       1       1       1       1       1       1       1       1       1       1       1       1       1       1       1       1       1       1       1       1       1       1       1       1       1       1       1       1       1       1       1       1       1       1       1       1       1       1       1       1       1       1       1       1       1       1       1       1       1       1       1       1       1       1       1       1       1       1       1       1       1       1       1       1                                                                                                    | 409          | 4536353456    | SABRITONES GRANDES                                 | SABRITAS   |               |        | Pieza | 0.0000 🔍  | Ů |          |
| 381       4851 25       8 8001       Pieza       0.000 2       10 sold       10 sold <t< td=""><td>123</td><td>7501035010260</td><td>SANGRITA VIUDA LA TANCHEZ 1 LITRO</td><td></td><td></td><td></td><td>Pieza</td><td>2.0000 🔍</td><td>Ċ</td><td></td></t<>                                                                                                    | 123          | 7501035010260 | SANGRITA VIUDA LA TANCHEZ 1 LITRO                  |            |               |        | Pieza | 2.0000 🔍  | Ċ |          |
| 366       6480400102       SKYY DURZNO 275 ML       Pieza       2.000        Image: Constraint of the constraint of the consthe constraint of the constraint of the consth                   | 381          | 4851 25       | sh 8001                                            |            |               |        | Pieza | 0.0000 🔍  | Ů | sandalia |
| 168       6484001290       SKYY ANAZANA VERDE 275 NL       Pieza       0.000        1000        1000        1000        1000        1000        1000        1000        1000        1000        1000        1000        1000        1000        1000        1000        1000        1000        1000        1000        1000        1000        1000        1000        1000        1000        1000        1000        1000        1000        1000        1000        1000        1000        1000        1000        1000        1000        1000        1000        1000        1000        1000        1000        1000        1000        1000        1000        1000        1000        1000        1000        1000        1000        1000        1000        1000        1000        1000        1000        1000        1000        1000        1000        1000        1000        1000        1000        1000        1000        1000        1000        1000        1000        1000        1000        1000        1000        1000        1000        1000        1000        1000        1000        1000        1000        1000        1000        10000        1000        1000                                                                                                    | 366          | 664804001092  | SKYY DURAZNO 275 ML                                |            |               |        | Pieza | -2.0000 🔍 | Ů |          |
| 367       648040039       SKYY TAMARINDO 275 ML       Pieza       -1.000        Image: Constraint of the constraint of the constraint                    | 368          | 6648040012900 | SKYY MANZANA VERDE 275 AL                          |            |               |        | Pieza | 0.0000 🔍  | Ů |          |
| 369       64804001399       SKY TORONJA 275 ML       Pieza       0.000        Image: Constraint of the constraint of the consthe constraint of the constraint of the const                   | 367          | 664804000439  | SKYY TAMARINDO 275 ML                              |            |               |        | Pieza | -1.0000 🔍 | Ů |          |
| 274       744607696012       SKYBLUE 275ML       Pieza       43.000        Image: Constraint of the constraint of the constraint of th                   | 369          | 6648040013990 | SKYY TORONJA 275 ML                                |            |               |        | Pieza | 0.0000 🔍  | Ů |          |
| 390       04178900195       SOPA MARUCHAN       SOPAS       Pieza       89.000        Image: Comparison of the comparison of the comparison of                             | 274          | 744607696012  | SKYYBLUE 275ML                                     |            |               |        | Pieza | 43.0000 🔍 | Ċ |          |
| 380       TO       TARJETA DE DEBITO COMISION       Pieza       -2.000 <                                                                                                    | 3 <b>90</b>  | 041789001956  | SOPA MARUCHAN                                      | SOPAS      |               |        | Pieza | 89.0000 🔍 | Ů |          |
| 156       8982600141       TECATE ORIGINAL CERVEZA LAGER<br>473 ML       Después de confirmar<br>nos aparecerá en el<br>73 ML       Pieza       0.000 <                                                                                                    | 380          | TD            | TARJETA DE DEBITO COMISION                         |            |               |        | Pieza | -2.0000 🔍 | Ů |          |
| 189       7501061600749       TECATE TITANIUM CERVEZA LAGER       NOS aparecerá en el cado centra de la cada de la cad | 156          | 8982600141    | TECATE ORIGINAL CERVEZA LAGER<br>473 ML            | Despu      | ués de confir | rmạr   | Pieza | 0.0000    | Ĵ |          |
| 391       7500647002762       TECLADO OCELOT OK-M60       PERIFERICO       GAMER       OCELOT       Pieza       0.000 ()       ()         109       7501005617338       TEQUILA 100 AÑOS AZUL 750 ML       Pieza       0.000 ()       ()       ()         103       7501035013018       TEQUILA 1800 AÑEJO 700 ML       Pieza       2.000 ()       ()       ()                                                                                                    | 189          | 7501061600749 | TECATE TITANIUM CERVEZA LAGER<br>473 ML            | nosa       | aparecerá el  | n el   | Pieza | 0.0000    |   |          |
| 109       7501005617338       TEQUILA 100 AÑOS AZUL 750 ML       0.000        0.000        0.000        0.000        0.000        0.000        0.000        0.000        0.000        0.000        0.000        0.000        0.000        0.000        0.000        0.000        0.000        0.000        0.000        0.000        0.000        0.000        0.000        0.000        0.000        0.000        0.000        0.000        0.000        0.000        0.000        0.000        0.000        0.000        0.000        0.000        0.000        0.000        0.000        0.000        0.000        0.000        0.000        0.000        0.000        0.000        0.000        0.000        0.000        0.000        0.000        0.000        0.000        0.000        0.000        0.000        0.000        0.000        0.000        0.000        0.000        0.000        0.000        0.000        0.000        0.000        0.000        0.000        0.000        0.000        0.000        0.000        0.000        0.000        0.000        0.000        0.000        0.000        0.000        0.000        0.000        0.000        0.000        0.000        0.000        0.000        0.000        0.000 <td>3<b>9</b>1</td> <td>7500647002762</td> <td>TECLADO OCELOT OK-M60</td> <td>PERIFERICO</td> <td>GAMER GAMER</td> <td>OCELOT</td> <td>Pieza</td> <td>0.0000 🔍</td> <td>Ů</td> <td></td>                                                                                                    | 3 <b>9</b> 1 | 7500647002762 | TECLADO OCELOT OK-M60                              | PERIFERICO | GAMER GAMER   | OCELOT | Pieza | 0.0000 🔍  | Ů |          |
| 103       7501035013018       TEQUILA 1800 AÑEJO 700 ML       2.000        10         00       7501035013018       TEQUILA 1800 AÑEJO 700 ML       10       10                                                                                                    | 109          | 7501005617338 | TEQUILA 100 AÑOS AZUL 750 ML                       |            |               |        | Pieza | 0.0000    | Ů |          |
|                                                                                                    | 103          | 7501035013018 | TEQUILA 1800 AÑEJO 700 ML                          |            |               |        | Pieza | 2.0000    | Ů |          |
| 99 7501035013117 TEQUILA 1800 BLANCO 700 ML                                                                                                    | 99           | 7501035013117 | TEQUILA 1800 BLANCO 700 ML                         |            |               |        | Pieza | 3.0000    | Ċ |          |

## ¿Cómo hacer venta de caja en Lidex EVO?

Entrar a la venta de caja es sencillo y fácil de usar, solo ten en cuenta tu nombre de acceso y contraseña, pues así cada movimiento que salga se verá reflejado con tu nombre.

![](_page_39_Figure_0.jpeg)

![](_page_39_Picture_5.jpeg)

Datos para iniciar sesión en caja

| Personal  |          | 7 | <b>î</b> | PAULINA                     |
|-----------|----------|---|----------|-----------------------------|
| Clave     |          |   |          |                             |
| Caja      |          | 4 | <b>?</b> | CAJA PAU PUEBLA Papel 52 mm |
| Sucursal  | 0        |   |          |                             |
| Almacén   | 0        |   |          |                             |
|           |          |   |          |                             |
| Confirmar | Cancelar |   |          |                             |
| R         |          |   |          |                             |
|           |          |   |          |                             |
|           |          |   |          |                             |
|           |          |   |          |                             |
|           |          |   |          |                             |
|           |          |   |          |                             |
|           |          |   |          | <b>Colocar u</b>            |
|           |          |   |          | Colocar us<br>contraseña    |

![](_page_40_Picture_8.jpeg)

![](_page_40_Picture_9.jpeg)

### isuario, a, caja y mar

![](_page_41_Picture_0.jpeg)

## Aquí podrás ubicar tu producto por nombre o código de barra

Utiliza los atajos "[F]" para acceder a estas funciones con un click

#### Subtotal

[F1] Buscar Cliente

Corte de Caja

[F2] Movimientos en Caja

[F4] Registra/Imprime

**Cancela Venta** 

[F6] Cerrar sesión

[F7] Crédito

[F8] Pagos, Abonos

[F9] Guardar como Cotización

[F10] Cargar Cotización

[F11] Guardar como Pedido

[F12] Cargar Pedido

Cargar Venta

Estacionamiento

\$ 0.00

lidex 0 0 

Usted ha ahorrado \$ 0.2000

| Art | ículo |               |                                   | 9                 |          |           |        |
|-----|-------|---------------|-----------------------------------|-------------------|----------|-----------|--------|
|     |       | Clave         | Descripción                       | Precio Desc.      | Cantidad | Subtotal  |        |
| Û   | j 🧨   | 7501055354672 | REFRESCO COCA COLA BOTELLA 235 ML | \$ 14.400         | 1.000    | \$ 14.400 | \$ #   |
|     | i 🖊   | 7501073800908 | AGUA MINERAL PEÑAFIEL 2 LITROS    | \$ 22.200         | 1.000    | \$ 22.200 | \$ # 1 |
|     | ì 🧪   | 758104100422  | AGUA BONAFONT BOTELLA 1 LT.       | \$ 20.000 1.000 % | 1.000    | \$ 19.800 | \$ 📲 📋 |

### Una vez capturados tus productos se enlistarán de esta manera

[F1] Buscar Cliente

[F4] Registra/Imprime

**Cancela Venta** 

[F7] Crédito

[F9] Guardar como Cotización

[F11] Guardar como Pedido

Estacionamiento

![](_page_42_Picture_10.jpeg)

ij 9 X volutio 

![](_page_42_Picture_12.jpeg)

Redondeo Articulos Pago Tarjeta

\$ 56.40 3.00 \$ 56.40

## Completa el pago y confirma

| Descripcion          |                | Pago             |
|----------------------|----------------|------------------|
| Efectivo             | \$             | 100.00           |
| Tarjeta de debito    | \$             | 0.00             |
| Tarjeta de credito   | \$             | 0.00             |
| Vales de despensa    | \$             | 0.00             |
| Cheque               | \$             | 0.00             |
| Monedero Electronico | \$             | 0.00             |
| Dolares              | \$             | 0.00             |
| Cortesia             | \$             | 0.00             |
| Transferencia        | \$             | 0.00             |
| Pago en Efectivo     |                | 100.00           |
| Recibido<br>Cambio   | \$             | 100.0<br>\$ 43.6 |
| Confirmar            | Cancelar Cobro |                  |

Total

## \$ 56.40

![](_page_43_Picture_4.jpeg)

Sucursal: SUCURSAL APIZACO

| Artículo |       |             |                   |                       | 9                      |          |               |         |
|----------|-------|-------------|-------------------|-----------------------|------------------------|----------|---------------|---------|
|          | Clave | Descripción |                   |                       | Precio Desc.           | Cantidad | S             | oubtot  |
|          |       |             |                   |                       |                        |          |               |         |
|          |       |             | ≅   ∀ ~           | $\forall \sim \mid T$ | ··· – + +              | 1 de 1   | ବ   🗅         |         |
|          |       |             | DEMO<br>241165328 | ABARROTES             |                        |          |               |         |
|          |       |             |                   |                       |                        |          |               | Fe      |
|          |       |             | Cliente:          |                       |                        |          |               | R<br>Si |
|          |       |             |                   | Telefono              |                        |          |               |         |
|          |       |             | Cantidad          | Articulo              |                        |          |               | Precio  |
|          |       |             | 1.00              | REFRESCO COO          | CA COLA BOTELLA 235 MI | L        | \$            | 14.4    |
|          |       |             | 1.00              | AGUA MINERAL          | PEÑAFIEL 2 LITROS      |          | \$            | 22.2    |
|          |       |             | 1.00              | AGUA BONAFON          | NT BOTELLA 1 LT.       | 05 3.00  | \$<br>Total : | 20.0    |
|          |       |             |                   |                       | Ancu                   | 05 3.00  | TOIDI.        |         |
|          |       |             |                   | Firma del Cliente     |                        |          |               |         |
|          |       |             | _                 |                       |                        |          |               |         |

Saldrá el ticket, este se podrá modificar según las necesiades de tu negocio

|                                                                                                   | [F1] Buscar Cliente      |
|---------------------------------------------------------------------------------------------------|--------------------------|
| al                                                                                                | Corte de Caja            |
|                                                                                                   | [F2] Movimientos en Caja |
| Q   6 B                                                                                           | egistra/Imprime          |
|                                                                                                   | Incela Venta             |
|                                                                                                   | Cerrar sesión            |
| Pedido :         0           Venta :         18265                                                | F7] Crédito              |
| ha: 24/01/2025 - 13:31                                                                            | Pagos, Abonos            |
| uta: 0<br>n Ruta                                                                                  | lar como Cotización      |
|                                                                                                   | argar Cotización         |
|                                                                                                   | ardar como Pedido        |
| Importe Suge.                                                                                     | Cargar Pedido            |
| 00       14.400       0.00         00       22.200       0.00         00       19.800       15.50 | argar Venta              |
| \$ 56.40                                                                                          | acionamiento             |
|                                                                                                   |                          |
|                                                                                                   | \$ 0.00                  |
|                                                                                                   |                          |

## ¿Cómo hacer cortes de caja en Lidex EVO?

Para poder realizar cortes de caja es necesario fijar correctamente los datos de inicio de sesión, es posible que, al elegir una caja de una sucursal diferente, pero con el mismo número no tengas un historial claro.

Por ejemplo, si vendes desde la caja 1 asignada a la sucursal 1, con esos datos deberás entrar como se muestra a continuación.

| ۲      |     | lide                 | EVO         | Módulos Producció | n ECommerce       | Facturación   | Catálogos | Reportes   | Etiquetas               | Estadísticas                      | Utilerías Ayuda    |                                    | Administrador<br>Demo Abarrotes  |
|--------|-----|----------------------|-------------|-------------------|-------------------|---------------|-----------|------------|-------------------------|-----------------------------------|--------------------|------------------------------------|----------------------------------|
| e Caja | + 6 |                      |             |                   |                   |               |           |            |                         |                                   |                    |                                    |                                  |
|        |     | Corte \downarrow Caj | ja 💌 Nombre | ▼ Su              | ucursalNr 💌 Sucu  | rsal 💌        | PersNr 💌  | Personal 💌 | Fecha                   | • Ventas                          | - Movimientos      | • Abonos •                         | Importe 💌 Estado 💌               |
| 2      | 5   | 966                  | 1 CAJA 01   |                   | 1 SUCU            | RSAL APIZACO  | 1         | Vendedor   | 09/01/25 10:            | 47:49 \$ 640                      | .00 \$ -200        | 0.00 \$ 0.00                       | \$ 440.00 Activo(a)              |
| 2      |     | 965                  | 1 CAJA 01   |                   | 1 SUCU            | RSAL APIZACO  | 1         | Vendedor   | 09/01/25 10:            | 40:20 \$ 1,926                    | .05 \$ -25         | 5.00 \$ 600.00                     | \$ 2,482.83 Activo(a)            |
| 7      | 5   | 964                  | 1 CAJA 01   |                   | 1 SUCU            | RSAL APIZACO  | 1         | Vendedor   | 06/11/24 10:            | 55:48 \$ 0                        | .00 \$ (           | 0.00 \$ 0.00                       | \$ 0.00 Activo(a)                |
| 7      |     | 963                  | 1 CAJA 01   |                   | 1 SUCU            | RSAL APIZACO  | 1         | Vendedor   | 06/11/24 10:            | 40:14 \$ 27                       | .85 \$ C           | 0.00 \$ 2,000.00                   | \$ 2,027.85 Activo(a)            |
| 1      | 6   | 962                  | 1 CAJA 01   |                   | 1 SUCU            | RSAL APIZACO  | 1         | Vendedor   | 11/09/24 12:            | 06:45 \$ 321                      | .20 \$ 550         | 0.00 \$ 0.00                       | \$ 552.20 Activo(a)              |
| 7      | 6   | 961                  | 1 CAJA 01   |                   | 1 SUCU            | RSAL APIZACO  | 1         | Vendedor   | 09/09/24 12:            | 31:03 \$ 20                       | .00 \$ (           | 0.00 \$ 0.00                       | \$ 20.00 Activo(a)               |
| 1      | 6   | 960                  | Adart       | ado "mód          |                   | RSAL APIZACO  | 1         | Vendedor   | 09/09/24 12:            | 24:21 \$ 40                       | .00 \$ (           | 0.00 \$ 0.00                       | \$ 40.00 Activo(a)               |
| 1      | 6   | 959                  |             | pués agre         | gar 1 SUCL        | RSAL APIZACO  | 1         | Vendedor   | 09/09/24 12:            | 07:19 \$ 20                       | .00 \$ (           | 0.00 \$ 0.00                       | \$ 20.00 Activo(a)               |
| 1      | 6   | 958                  | 1 CAJAO     | Corte de          |                   | RSAL APIZACO  | 1         | Vendedor   | 06/09/24 16:            | 46:20 \$ 20                       | .00 \$ (           | 0.00 \$ 0.00                       | \$ 20.00 Activo(a)               |
| 1      | 6   | 957                  | 1 CAJA 01   |                   | 1 SUCU            | RSAL APIZACO  | 1         | Vendedor   | 05/09/24 11:            | 05:18 \$ 0                        | .00 \$ (           | 0.00 \$ 0.00                       | \$ 0.00 Activo(a)                |
| 1      | 6   | 956                  | 1 CAJA 01   |                   | 1 SUCU            | RSAL APIZACO  | 1         | Vendedor   | 05/09/24 03:            | 24:08 \$ 12                       | .15 \$ (           | 0.00 \$ 0.00                       | \$ 12.15 Activo(a)               |
| 2      |     | 955                  | 1 CAJA 01   |                   | 1 SUCU            | RSAL APIZACO  | 1         | Vendedor   | 03/09/24 14:            | 56:03 \$ 4,536                    | .28 \$ (           | 0.00 \$ 0.00                       | \$4,536.28 Activo(a)             |
| 1      | 5   | 954                  | 1 CAJA 01   |                   | 1 SUCU            | RSAL APIZACO  | 1         | Vendedor   | 27/05/24 13:            | 16:20 \$ 1,603                    | .56 \$ (           | 0.00 \$ 0.00                       | \$ 1,603.56 Activo(a)            |
| 1      | 6   | 953                  | 1 CAJA 01   |                   | 1 SUCU            | RSAL APIZACO  | 1         | Vendedor   | 21/02/24 13:            | 16:56 \$ 102,129                  | .01 \$ 500         | 0.00 \$ 634.44                     | \$ 103,263.45 Activo(a)          |
| 1      | R 📦 | <del>952</del>       | 3 CAJA 03 : | SUCURSAL TLAXCALA | <del>2</del> SUCU | RSAL TLAXCALA | 4         | LAU        | <del>21/12/23-11:</del> | <del>20:12</del> <del>\$ 22</del> | <del>.20</del> Ş-( | <del>).00</del> <del>\$ 0.00</del> | <del>\$ 22.20</del> In Activo(a) |
| 1      | 6   | 951                  | 1 CAJA 01   |                   | 1 SUCU            | RSAL APIZACO  | 1         | Vendedor   | 19/12/23 09:            | 20:25 \$ 9,926                    | .66 \$ -48,710     | 0.00 \$ 468.22                     | \$-38,315.12 Activo(a)           |
| 1      | 6   | 950                  | 1 CAJA 01   |                   | 1 SUCU            | RSAL APIZACO  | 5         | FANY       | 03/10/22 02:            | 36:45 \$ 320                      | .87 Ş (            | 0.00 \$ 0.00                       | \$ 320.87 Activo(a)              |
| 2      | 6   | 949                  | 1 CAJA 01   |                   | 1 SUCL            | RSAL APIZACO  | 3         | MISHELL    | 02/10/22 03:            | 04:29 \$ 413                      | .40 \$ (           | 0.00 \$ 0.00                       | \$ 413.40 Activo(a)              |

![](_page_47_Picture_2.jpeg)

#### Corte Caja

![](_page_48_Figure_1.jpeg)

## Agregar caja, administrador, fecha y hora del corte

## Podrás ver los datos más destacables de tu corte de caja

![](_page_49_Figure_5.jpeg)

#### Movimientos en Caja:

| ld    | Fecha y Hora   | Movimiento  | Importe  |
|-------|----------------|-------------|----------|
| 14    | 09/01/25 10:47 | Retiro en E | fectivo  |
| comid | la             | \$          | 200.00 - |
|       |                | \$          | -200.00  |

#### Abonos a Créditos :

| Venta No.         | Abono Im | porte |
|-------------------|----------|-------|
| Total de Abonos : | \$       | 0.00  |

#### Resumen de Ventas :

| Clasificación   | Importe  |          |  |  |  |  |
|-----------------|----------|----------|--|--|--|--|
|                 | 520.00 + |          |  |  |  |  |
| MATERIA PRIMA   |          | 120.00 + |  |  |  |  |
| Total Vendido : | \$       | 640.00   |  |  |  |  |
| Total en Caja : | \$       | 440.00   |  |  |  |  |

| Formas de Pa | go:<br>Importe | Real<br>en Caja | Diferencia |
|--------------|----------------|-----------------|------------|
| Cheque       | 0.00           | 0.00            | 0.00       |
| Cortesia     | 0.00           | 0.00            | 0.00       |
| Dolares      | 0.00           | 0.00            | 0.00       |

![](_page_49_Picture_13.jpeg)

## ¿Cómo hacer compras en Lidex EVO?

El apartado de compras podrás colocar los insumos, productos o mercancía que tus proveedores o compras que se realizan en establecimientos externos para proveer tu negocio. Este apartado es diferente al de inventarios, sin embargo, aquí se reflejará el aumento de tus productos.

| =    |     |   |            |    | l  | idex        | EVO         | Módulos             | Producción | ECommerce   | Facturación                         | Catálogos | Reportes              | Etiquetas | s Estadística | s Utilerías  | Ayuda               |             | Administrador<br>Demo Abarrotes |
|------|-----|---|------------|----|----|-------------|-------------|---------------------|------------|-------------|-------------------------------------|-----------|-----------------------|-----------|---------------|--------------|---------------------|-------------|---------------------------------|
| Comp | bra | + |            | 2  |    |             |             |                     |            |             |                                     |           |                       |           |               | 🌠 Buscar e   | n Numero            | ✓ valor >=  | - •                             |
|      |     |   | R          |    |    | Numer       | ro 🗸        | Fecha 💌 Fac<br>Prov | veedor 💌   | Proveedor 💌 | Nombre 💌                            | Requisic  | ión 💌 Orden<br>Compre | a 💌       | Tipo 💌 Fe     | cha<br>ago 💌 | Total 💌 Estado 💌    | Personal    | - Almace                        |
|      | 1   | 2 | <b>*</b> E | 6  | \$ | ≣↓          | 370         | 08/11/24            |            | 1           | Indefinido                          |           |                       |           | Costos        | 08/11/24     | \$ 67.50 Pagada     | Vendedor    |                                 |
|      | 1   | 7 |            | 6  | \$ | ₹↓          | 368         | 08/11/24            |            | 1           | Indefinido                          |           |                       |           | Costos        | 08/11/24     | \$ 264.00 Pagada    | Administrad | lor                             |
|      | 1   | 2 | <b>*</b> E | Ú  | \$ | ≣↓          | 367         | 08/11/24            |            | 1           | Indefinido                          |           |                       |           | Costos        | 08/11/24     | \$ 1,600.00 Pagada  | Administrac | lor                             |
|      | 1   | 7 | ₽ĽĽ        | 6  | \$ | <b>≣</b> ↓  | 366         | 24/01/24            |            | 2           | LA COMERCIAL                        |           |                       |           | Costos        | 24/01/24     | \$ 700.00 Pagada    | Administrac | lor                             |
| 1    | 1   | 7 | <b>*</b> # | Ú  | \$ | ≣↓          | 367         | 05/09/22            |            | 2           | LA COMERCIAL                        |           |                       |           | Costos        | 05/09/22     | \$ 12,563.00 Pagada | Administrac | lor                             |
|      | 1   | 7 |            | Ú. | \$ | <b>≣</b> ↓  | 364         | 01/09/22            |            | 2           | LA COMERCIAL                        |           |                       |           | Costos        | 01/09/22     | \$ 1,374.00 Pagada  | Administrac | lor                             |
|      | 1   | 1 | ₽ĽĽ        | 6  | A  | par         | tado        | 30 08/20            | dulos"     | <b>y</b> 2  | LA COMERCIAL                        |           |                       |           | Costos        | 30/08/22     | \$13,190.70 Pagada  | Administrac | lor                             |
|      | /   | 7 | R          | 6  | \$ | <b>Jdes</b> | <b>Spue</b> | es agr              | egar       | 2           | LA COMERCIAL                        |           |                       |           | Costos        | 25/08/22     | \$4,181.00 Pagada   | Administrac | lor                             |
|      | 1   | 1 | ₽Ľ         | 6  | \$ | ≣t          | 3361C       | ompra               | as         | 2           | LA COMERCIAL                        |           |                       |           | Costos        | 22/08/22     | \$ 20,503.70 Pagada | Administrac | lor                             |
|      | /   | 7 | ₽Ľ         |    | \$ | ≣↓          | 360         | 18/08/22            |            | 50<br>N     | CERVEZAS<br>CUAUHTEMOC<br>MOCTEZUMA |           |                       |           | Costos        | 18/08/22     | \$ 840.00 Pagada    | Administrac | lor                             |
| ۵    | 1   | 1 | ₽Ľ         | Ú  | \$ | ≣t          | 35 <b>9</b> | 15/08/22            |            | 2           | LA COMERCIAL                        |           |                       |           | Costos        | 15/08/22     | \$ 18,123.60 Pagada | Administrac | lor                             |
|      | /   | 7 | R          | 6  | \$ | ₹↓          | 358         | 12/08/22            |            | 2           | LA COMERCIAL                        |           |                       |           | Costos        | 12/08/22     | \$7,607.00 Pagada   | Administrac | lor                             |
|      | 1   | 1 | <b>R</b> F | Ú  | \$ | ≣↓          | 357         | 09/08/22            |            | 2           | LA COMERCIAL                        |           |                       |           | Costos        | 09/08/22     | \$ 1,632.50 Pagada  | Administrac | lor                             |
|      | 1   | 7 |            | 6  | \$ | <b>≣</b> ↓  | 356         | 08/08/22            |            | 2           | LA COMERCIAL                        |           |                       |           | Costos        | 08/08/22     | \$ 6,462.60 Pagada  | Administrac | lor                             |
| 1    | 1   | 7 | <b>₽</b> ₽ | Ú  | \$ | ≣↓          | 355         | 01/08/22            |            | 2           | LA COMERCIAL                        |           |                       |           | Costos        | 01/08/22     | \$ 816.00 Pagada    | Administrac | lor                             |
|      | /   | 1 |            | 6  | \$ | Ī↑          | 354         | 29/07/22            |            | 2           | LA COMERCIAL                        |           |                       |           | Costos        | 29/07/22     | \$12,676.00 Pagada  | Administrac | lor                             |
|      | 1   | 1 | ₽ĽĽ        | 6  | \$ | ≣↓          | 353         | 19/07/22            |            | 2           | LA COMERCIAL                        |           |                       |           | Costos        | 19/07/22     | \$ 4,103.20 Pagada  | Administrac | lor                             |

|                                             | lidex E                 | /0            | Módulos | Producción | ECommerce | Facturación | Catálogos | Reportes           | Etiqu      |
|---------------------------------------------|-------------------------|---------------|---------|------------|-----------|-------------|-----------|--------------------|------------|
| Compra                                      |                         |               |         |            |           |             |           |                    |            |
| Personal                                    | 0                       | Administrador | Ŷ       |            |           |             |           |                    |            |
| Datos Generale                              | es Detalle de la Compra |               |         |            |           |             |           |                    |            |
| Almacén<br>Compra Número<br>Control Interno | 1 1 ALMACEN PRINCIPAL   |               |         |            |           |             |           |                    |            |
| Fecha<br>Comentario                         | 19/02/25                |               |         |            |           | 4           | En la     | nrime              | ra n       |
| Proveedor<br>Eactura Proveedor              |                         | 4 Coca Col    | a ᆉ     |            |           |             | coloca    | ar las c<br>ra (de | ara<br>mar |
| Requisición                                 |                         |               |         |            |           |             | deb       | erán s             | er e       |
| Orden Compra                                |                         |               |         |            |           |             |           | p                  | Uve        |
| Тіро                                        | Costos 🗸                |               |         |            |           |             |           |                    |            |
| Fecha Pago                                  | 19/02/25                |               |         |            |           |             |           |                    |            |
| Condiciones                                 | Efectivo 🗸              |               |         |            |           |             |           |                    |            |
| Compra Estado                               | Pagada 🗸                |               |         |            |           |             |           |                    |            |
| Artculos                                    | 0.00                    |               |         |            | Total (   | \$ 0.00     |           |                    |            |
| Confirmar                                   | Cancelar                |               |         |            |           |             |           |                    |            |

Derechos Reservados © LidexSistemas 2023

oestaña deberás acterísticas de tu nera obligatoria el almacén y el eedor)

|                 |             | lidex            | VO           | Módulos    | Producción | EComme       | rce Fa       | cturación                     | Catálogos | Reporte     | s Etiqu  |
|-----------------|-------------|------------------|--------------|------------|------------|--------------|--------------|-------------------------------|-----------|-------------|----------|
| Compra          |             |                  |              |            |            |              |              |                               |           |             |          |
| Personal        |             | 0                | Administrado | or ᆉ       |            |              |              |                               |           |             |          |
| Datos Gener     | rales Deta  | lle de la Compra |              |            |            |              |              |                               |           |             |          |
| Partida Clave / | Descripción |                  | De           | escripción |            | Costo Base F | Fórmula cost | 0                             | Co        | sto Cantida | ıd İmp   |
| 0 9156          | 4632        |                  | <b>∂</b> ∭ ′ | AGUA       |            | \$ 10.5840   | 10.5840      |                               | 10        | .5840       | 10.00 10 |
| Caducidad Not   | a           |                  |              |            |            |              |              |                               | R         |             | R        |
|                 |             |                  |              |            |            |              | A            | ceptar 👘                      | <b>\$</b> |             |          |
| Par             | rtida Clave | Descripción      |              | Unida      | d Cos      | to Cantida   | ad Importe   | <ul> <li>Caducidad</li> </ul> | Nota      |             |          |
|                 |             | besch perch      |              | Unite      |            |              |              |                               |           |             |          |
| Artculos        |             | 0.00             |              |            |            |              |              |                               |           |             |          |
| Confirmar       | Cancelar    |                  |              |            |            |              |              |                               |           |             |          |
|                 |             |                  |              |            |            |              |              |                               |           |             |          |
|                 |             |                  |              |            |            |              |              |                               |           |             |          |
|                 |             |                  |              |            |            |              |              |                               |           |             |          |
|                 |             |                  |              |            |            |              |              |                               |           |             |          |
|                 |             |                  |              |            |            |              |              |                               |           |             |          |
|                 |             |                  |              |            |            |              |              |                               |           |             |          |
|                 |             |                  |              |            |            |              |              |                               |           |             |          |
|                 |             |                  |              |            |            |              |              |                               |           |             |          |

![](_page_54_Picture_4.jpeg)

### Una vez colocado el nombre del producto comprado, se colocará el precio en automático, en la tercera casilla colocar la cantidad de piezas

# Bienvenico.

## *Soporte Técnico:* (+52) 241 148 7044

![](_page_55_Picture_2.jpeg)